# Aspire iDea Uživatelská příručka

Copyright © 2006 Acer Incorporated. Všechna práva vyhrazena.

Aspire iDea Uživatelská příručka

Informace v této publikaci mohou být čas od času změněny, a to bez upozorňování jakýchkoli osob na takovéto opravy nebo změny. Tyto změny budou zapracovány do nových vydání této příručky nebo doplňkových dokumentů a publikací. Společnost Acer neposkytuje žádná ujištění nebo záruky, ať již vyjádřené nebo implikované, s ohledem na obsah zde uvedených informací, a zejména se zříká implikovaných záruk obchodovatelnosti nebo vhodnosti výrobku pro konkrétní účel.

Do níže uvedených kolonek si zaznamenejte číslo modelu, sériové číslo, datum a místo zakoupení. Sériové číslo a číslo modelu jsou uvedeny na štítku zařízení. Veškerá korespondence, týkající se vašeho zařízení, musí obsahovat sériové číslo, číslo modelu a informace o prodeji.

| Císlo modelu: |  |  |  |  |
|---------------|--|--|--|--|
|               |  |  |  |  |
|               |  |  |  |  |
|               |  |  |  |  |
|               |  |  |  |  |

| Sériové číslo: |  |  |  |
|----------------|--|--|--|
|                |  |  |  |

Datum zakoupení: \_\_\_\_\_\_

Místo zakoupení:

Všechny ochranné známky a registrované ochranné známky jsou vlastnictvím příslušných společností.

# Informace pro vaši bezpečnost a pohodlí

#### Bezpečnostní instrukce

Tyto pokyny si pečlivě přečtěte. Uložte je pro případné budoucí použití. Dodržujte veškerá upozornění a pokyny označené na zařízení.

#### Zařízení před čištěním vypněte

Před čištěním odpojte zařízení ze zásuvky. Nepoužívejte tekuté nebo aerosolové čističe. K čištění používejte vlhký hadřík.

#### Varování

- Zařízení nepoužívejte v blízkosti vody.
- Neumísťujte zařízení na nestabilní vozíky, stojany nebo stoly. Hrozí nebezpečí pádu a vážného poškození zařízení.
- Větrací štěrbiny a otvory zajišťují spolehlivý provoz zařízení a chrání jej před přehřátím. Tyto
  otvory nesmějí být zakryty ani jinak blokovány. Při umísťování zařízení na postel, pohovku,
  polštář nebo jiný měkký povrch se nesmějí větrací otvory nikdy zablokovat. Neumísťujte toto
  zařízení do blízkosti nebo nad radiátor, vyhřívací těleso nebo do omezeného prostoru bez
  dostatečného větrání.
- Nikdy nezasunujte žádné předměty do otvorů v plášti zařízení. Může se jednat o součásti pod vysokým napětím nebo o uzemňovací vývody. Při kontaktu hrozí nebezpečí požáru nebo úrazu elektrickým proudem. Zabraňte potřísnění zařízení jakoukoli tekutinou.
- Abyste zabránili poškození vnitřních součásti nebo vytečení baterie, neumísťujte toto zařízení na vibrující povrch.

#### Používání elektrické sítě

- Toto zařízení musí být napájeno typem napájení uvedeným na štítku s označením. Pokud si nejste jisti, jaký typ napájení máte k dispozici, obraťte se na prodejce nebo na místního dodavatele elektrické energie.
- Na napájecí kabel nepokládejte žádné předměty. Umístěte zařízení tak, aby nikdo na napájecí kabel nestoupal.
- Používáte-li při napájení přístroje prodlužovací kabel, ujistěte se, že celková jmenovitá kapacita všech zařízení připojených k prodlužovacímu kabelu nepřekračuje dovolenou hodnotu proudové zátěže prodlužovacího kabelu. Celková jmenovitá kapacita všech zařízení připojených k jedné zásuvce nesmí překročit kapacitu proudové pojistky.

- Nepřetěžujte elektrickou zásuvku, kabel nebo zástrčku připojováním více zařízení najednou. Celková jmenovitá kapacita všech zařízení připojených k jedné elektrické zásuvce nesmí překročit 80% jmenovité kapacity pojistky. Používáte-li při napájení zařízení prodlužovací kabel, celková zátěž nesmí překračovat 80% jmenovité proudové kapacity prodlužovacího kabelu.
- Konfigurace a tvar elektrické zástrčky se liší v závislosti od regionu. V některých regionech je přístroj dodáván s AC adaptérem s třížilovou uzemněnou zástrčkou. Tato zástrčka zapadne pouze do uzemněné zásuvky. Před připojením AC adaptéru k elektrické zásuvce se nejdříve ujistěte se, zda je elektrická zásuvka správně uzemněná. Do neuzemněné zásuvky AC adaptér nepřipojujte. Obraťte se na svého elektrikáře.

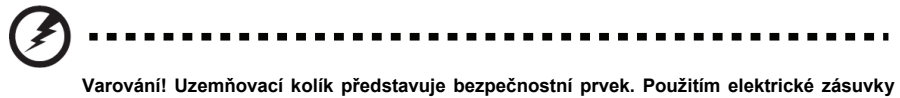

Varování! Uzemňovací kolík představuje bezpečnostní prvek. Použitím elektrické zásuvky bez správného uzemnění vystavujete sebe nebo jiné osoby nebezpečí úrazu elektrickým proudem.

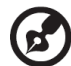

Poznámka: Uzemňovací kolík rovněž poskytuje dobrou ochranu před případným vznikem šumu, který mohou produkovat ostatní elektrické zařízení v blízkosti přístroje a který může ovlivnit výkon přístroje.

 Přístroj používejte pouze s dodávaným napájecím kabelem. Pokud jej budete potřebovat vyměnit, nový napájecí kabel musí vyhovovat následujícím požadavkům: odpojitelný typ, ze seznamu UL/CSA certifikován, typ SVT, jmenovité hodnoty minimálně 7 A 125 V, schválený VDE nebo ekvivalent a maximálně 4,6 m dlouhý.

#### Opravování přístroje

Nepokoušejte se provádět opravy tohoto zařízení sami. Při otevření nebo odejmutí krytů hrozí nebezpečí kontaktu se součástmi pod vysokým napětím nebo jiná nebezpečí. S veškerými opravami se obraťte na kvalifikovaného servisního technika.

V následujících případech odpojte zařízení ze zásuvky a požádejte kvalifikovaného servisního technika o odbornou opravu:

- Napájecí kabel je poškozený nebo polámaný.
- Došlo k potřísnění zařízení tekutinou.
- Zařízení bylo vystaveno dešti nebo vodě.
- Došlo k pádu zařízení nebo k poškození pláště.
- Výkon zařízení se znatelně změnil a je třeba provést opravu.
- Zařízení při dodržení pokynů z uživatelské příručky nefunguje normálně.

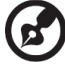

#### ) -----

**Poznámka:** Používejte pouze ovládací prvky uvedené v uživatelské příručce. Nesprávné používání ostatních ovládacích prvků může způsobit poškození takového rozsahu, že pro obnovení normálního fungování zařízení bývá často zapotřebí rozsáhlé opravy kvalifikovaným technikem.

### Instrukce pro likvidaci

Při likvidaci tohoto elektronického zařízení s ním nesmíte zacházet jako s běžným odpadem. V zájmu minimálního znečištění a maximální ochrany životního prostředí jej odevzdejte do sběrného střediska. Více informací o sběru elektronických zařízení WEEE (Waste from Electrical and Electronical Equipment) můžete najít na webové stránce

http://global.acer.com/about/environmental.htm

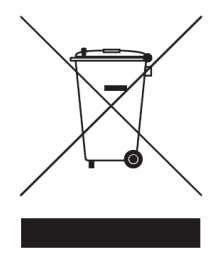

### Tipy a informace k pohodlnému používání

Uživatelé počítačů si můžou při jejich delší obsluze stěžovat na únavu očí nebo bolest hlavy. Při několikahodinové práci před počítačem jsou také vystaveni nebezpečí fyzického zranění. Delší pracovní intervaly, nevhodné držení těla, nesprávné pracovní návyky, stres, neadekvátní pracovní podmínky, osobní zdraví a jiné faktory značně zvyšují nebezpečí fyzického zranění.

Nesprávné používání počítače může vést k nemoci zápěstních kůstek, zánětu šlach, zánětu šlachové pochvy nebo jiným nemocím svalové a kosterní soustavy.

Následující symptomy se mohou projevit ve vašich rukou, zápěstích, předloktích, ramenou, krku a zádech:

- znecitlivění nebo pálivá či palčivá bolest
- rozbolestnění, bolestivost nebo citlivost
- bolest, oteklina nebo pulzování
- ztuhlost nebo napjatost
- chlad nebo slabost

Když pociťujete některý z uvedených symptomů, nebo jiné vracející se nebo trvalé nepohodlí a/nebo bolest vyplývající z obsluhy počítače, neodkladně se obraťte na svého lékaře a informujte také své oddělení ochrany zdraví a bezpečnosti při práci.

Následující část nabízí tipy pro větší pracovní komfort při obsluze počítače.

#### Nalezení nejpohodlnější pracovní polohy

Změnou pozorovacího úhlu a použitím nožní podpěry, nebo zvýšením výšky sedu můžete nalézt vaši nejpohodlnější pracovní polohu a maximální komfort při práci. Řiďte se následujícím:

- nezůstávejte v jedné poloze příliš dlouho
- nenaklánějte se příliš dopředu ani dozadu
- pravidelně odstupte od počítače a krátce se projděte, čím odstraníte napětí ve svalech dolních končetin
- dopřejte si krátké přestávky, abyste si uvolnili krk a ramena

- nenapínejte příliš svaly a nehrbte se
- externí monitor, klávesnici a myš umístěte do pohodlně dosažitelné vzdálenosti
- když se díváte častěji na monitor než do papírů, umístěte jej do středu stolu, čímž se vyhnete přílišnému namáhání a napětí v krku

#### Starejte se o váš zrak

Dlouhé hodiny sledování monitoru, nošení nevhodných brýlí nebo kontaktních čoček, pronikavé nebo přílišné osvětlení místnosti, nedostatečně zaostřená obrazovka, příliš malé písmo a displeje s nízkým kontrastem mohou unavovat vaše oči. Následující doporučení nabízejí možnosti, jak ulevit vašemu zraku a zpomalit únavu očí.

Oči

- Pravidelně dopřejte vašim očím oddech.
- Pravidelně se zaměřte na něco vzdáleného mimo monitor. Dopřejete tak vašim očím potřebný oddych.
- Častým mrkáním zabráníte vysoušení očí.

Obrazovka/Displej

- Displej udržujte čistý
- Udržujte vaši hlavu ve vyšší poloze jako je horní hrana vašeho monitoru, abyste se dívali směrem dolů při pohledu na střed obrazu.
- Jas a kontrast obrazu nastavte tak, aby bylo čtení textu pohodlné a obrázky byli ostré a jasné.
- Přílišné osvětlení a odrazy můžete eliminovat následovně:
  - umístěním vašeho monitoru tak, aby k oknu nebo jakémukoliv zdroji světla směřovala jedna jeho boční strana
  - minimalizováním vniku vnějšího světla do místnosti závěsy, žaluziemi nebo roletami
  - používáním účelového osvětlení
  - změnou pozorovacího úhlu
  - používáním filtru proti odrazům světla
  - použitím stínidla, jako například kus kartonu nad horní stranou vašeho monitoru
- Vyhněte se nastavení nevhodného pozorovacího úhlu monitoru
- Nedívejte se příliš dlouho do silných zdrojů světla, jako jsou otevřená okna.

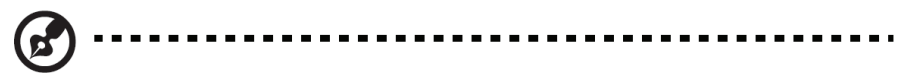

Poznámka: Více informací naleznete v části "Omezení a bezpečnostní poznámky" na str. 49.

| V |
|---|
| V |
|   |

## 1 O Aspire iDea.....1

| Vlastnosti      | 1 |
|-----------------|---|
| Získání podpory | 2 |
| Obsah balení    | 3 |

## 2 Přehled součástí .....

| Pohled zepředu        | 5  |
|-----------------------|----|
| Pohled zezadu         | 7  |
| Dálkový ovladač       | 8  |
| Bezdrátová klávesnice | 10 |

| 3 Nastavení systému                               | 13 |
|---------------------------------------------------|----|
| Předtím než začnete                               |    |
| Připojení napájecího kabelu                       |    |
| Připojení zobrazovacích zařízení                  | 14 |
| Připojení televizní antény nebo kabelové televize | 17 |
| Připojení FM antény                               | 17 |
| Volba A/V vstupního zdroje                        | 17 |
| Připojení zvukových zařízení                      |    |
| Konfigurace nastavení zvukového výstupu           | 19 |
| Nastavení bezdrátových zařízení                   |    |
| První zapnutí vašeho systému                      |    |
| Nastavení Windows XP Media Center                 | 23 |
| Použití VFD                                       | 24 |
| Vypnutí vašeho systému                            |    |

#### 4 Používání Windows XP Media Center ......27 Hlavní stránka Media Center 28

| l išta pro přebrávání médií | 29 |
|-----------------------------|----|
| Ukončení Media Center       | 30 |
|                             |    |

## 5 Používání dalších programů......31

| Zobrazení nabídky dalších programů | 31 |
|------------------------------------|----|
| Picture Slide DVD                  | 31 |
| Použití programu PSD               | 31 |
| Plug n Record                      | 33 |
| Před použitím programu PnR         | 33 |
| Použití programu PnR               | 33 |

| 6 Správa vašeho zařízení                                   | 37 |
|------------------------------------------------------------|----|
| Acer eRecovery Management                                  |    |
| Použití Acer eRecovery Management                          | 37 |
| Acer ePerformance Management                               | 42 |
| Použití Acer ePerformance Management                       | 42 |
| 7 Často kladené otázky                                     | 45 |
| 8 Omezení a bezpečnostní poznámky                          | 49 |
| Vyhovuje požadavkům ENERGY STAR                            | 49 |
| Prohlášení FCC                                             | 49 |
| Prohlášení o kompatibilitě laserového zařízení             | 51 |
| Prohlášení o digitálním zvukovém výstupu                   | 51 |
| Poznámky k ochraně autorských práv společnosti Macrovision | 51 |
| Regulační poznámka k rádiovému zařízení                    | 51 |
| Obecné upozornění o předpisech                             | 52 |
| Evropská unie (EU)                                         | 52 |
| Požadavek bezpečnosti pro rádiové frekvence podle FCC      | 52 |
| Kanada - výjimka z licence pro radiokomunikační zařízení   |    |
| s nízkým výkonem (RSS-210)                                 | 53 |
| Prohlášení o shodě FCC                                     | 54 |
| Deklarace konformity pro označení CE                       | 53 |

# **1** O Aspire iDea

Acer Aspire iDea spojuje špičkovou technologii digitální zábavy a osobního počítače a poskytuje výjimečný a uspokojující zážitek. Díky výkonným funkcím, široké paletě možností připojení a snadno ovladatelným aplikacím vás přístroj Aspire iDea zavede rovnou do světa domácí digitální zábavy.

# Vlastnosti

- Kompletní multimediální portál s přístupem k pozemní/kabelové televizi a FM rozhlasu, možností přehrávaní CD/DVD disků, přístupem k Internetu a možností připojení k digitální spotřební elektronice
- Snadná správa multimediálního obsahu se systémem Windows XP Media Center Edition
- Flexibilní připojení monitoru umožňuje použít přístroj ve spojení s běžnou televizí, televizí s vysokým rozlišením (HD) nebo LCD/CRT monitorem
- Funkce televizního a FM rozhlasového přijímače umožňuje záznam (pouze televize), sledování, pozastavení nebo zpětnou reprodukci živého vysílání
- Nejmodernější možnosti zpracování zvuku s podporou analogových/digitálních zvukových výstupů a technologií Dolby Digital Live a DTS Connect
- Rychlé a pohodlné ovládání prostřednictvím bezdrátové klávesnice, dálkového ovladače, VFD a tlačítek na předním panelu
- Štíhlý design a nízká hladina hluku během provozu předurčují tento přístroj pro použití ve vašem obývacím pokoji
- Spolehlivá moderní technologie nabízí rychlejší odezvu pro účinnější multitasking
- Možnost připojení k běžné drátové i bezdrátové síti umožňuje rychle stahovat webový obsah
- Optická mechanika podporuje přehrávání následujících formátů: CD, VCD, SVCD, CD-R/RW, DVD, DVD-DL, DVD-R/-RW, DVD-R DL, DVD+R/+RW, DVD+R DL (včetně DVD-RAM v případě DVD-Super Multi)
- Optická mechanika podporuje záznam následujících formátů: CD-R/RW, DVD-R/-RW, DVD-R DL, DVD+R/+RW, DVD+R DL (včetně DVD-RAM v případě DVD-Super Multi)

# Získání podpory

Nepřetržitě pracujeme na vylepšování, zdokonalování a doplňování nových funkcí do přístroje Aspire iDea. Nejnovější informace a aktualizace produktu naleznete na domovských stránkách společnosti Acer.

| Země               | Webová stránka             |
|--------------------|----------------------------|
| Švýcarsko          | http://www.acer-euro.com   |
| Střední východ     | http://www.acer.ae         |
| Rakousko           | http://www.acer.at         |
| Benelux            | http://www.acer.nl         |
| Belgie             | http://www.acer.be         |
| Lucembursko        | http://www.acer.lu         |
| Dánsko             | http://www.acer.dk         |
| Finsko             | http://www.acer.fi         |
| Francie            | http://www.acer.fr         |
| Německo            | http://www.acer.de         |
| Itálie             | http://www.acer.it         |
| Norsko             | http://www.acer.no         |
| Španělsko          | http://www.acer.es         |
| Portugalsko        | http://www.acer-pt.com     |
| Švédsko            | http://www.acercomputer.se |
| Švýcarsko          | http://www.acer.ch         |
| Spojené Království | http://www.acer.co.uk      |
| Česká republika    | http://www.acer.cz         |
| Východní Evropa    | http://www.acer-ee.com     |
| Maďarsko           | http://www.acer.hu         |
| Polsko             | http://www.acer.pl         |
| Rusko              | http://www.acer.ru         |
| Afrika             | http://www.acer.co.za      |

# Obsah balení

Opatrně rozbalte balení a zkontrolujte úplnost sady. Pokud zjistíte chybějící nebo poškozenou součást, ihned kontaktujte svého dodavatele.

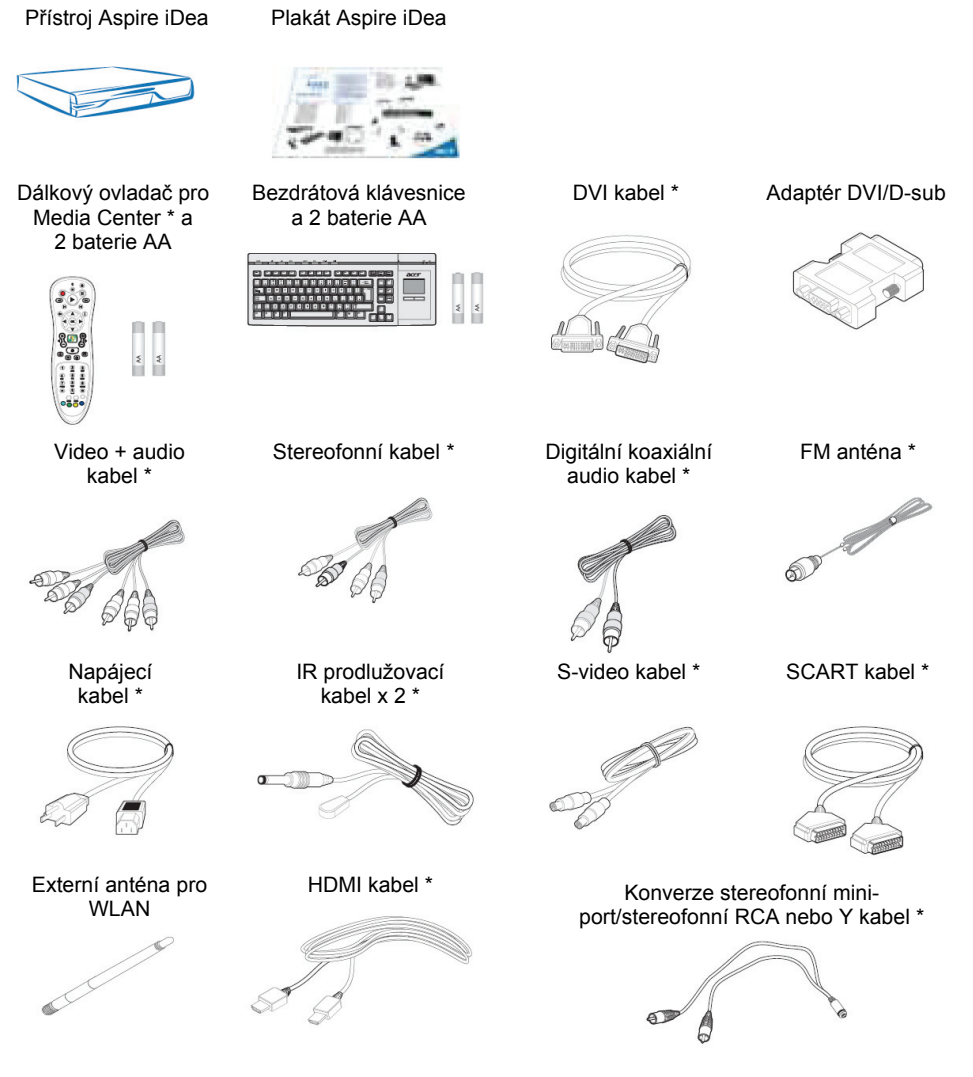

\* Dostupnost položek záleží od regionu a konkrétního obchodního balení.

Krabici a balící materiál si uschovejte pro budoucí použití.

# 2 Přehled součástí

Tato kapitola popisuje součásti a ovládací prvky přístroje Aspire iDea.

# Pohled zepředu

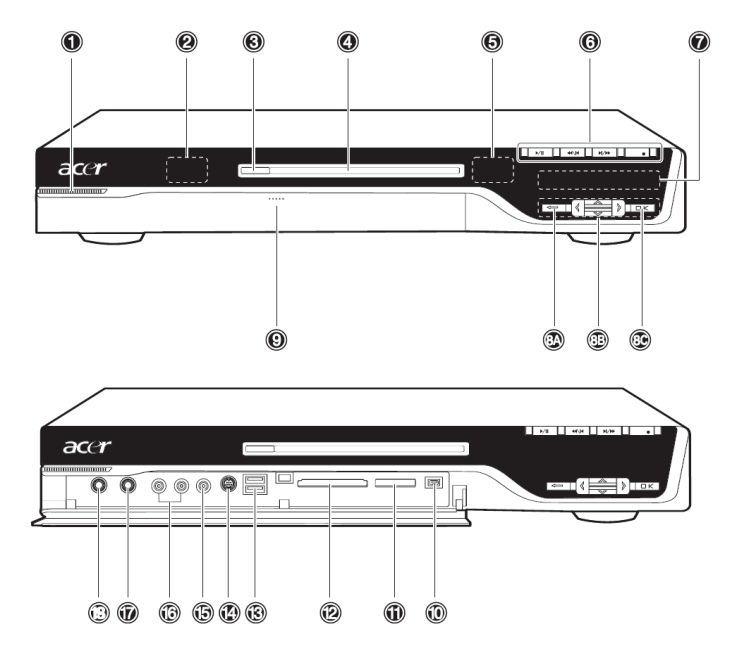

| Číslo | Součást                                | Popis                                                                                                    |
|-------|----------------------------------------|----------------------------------------------------------------------------------------------------|
| 1     | Tlačítko napájení                      | Slouží na zapínání a vypínaní přístroje.                                                                                                    |
| 2     | RF (rádiofrekvenční)<br>přijímač       | Přijímač rádiofrekvenčního signálu z bezdrátové klávesnice<br>s touchpadem.                                                                                                    |
| 3     | Tlačítko vysunutí<br>mechaniky         | Umožňuje vysunout vložený optický disk.                                                                                                    |
| 4     | Víceformátová DVD mechanika            | Slouží pro čtení a záznam dat na kompaktní disky (CD) a digitální video disky (DVD).                                                                                                    |
| 5     | IR (infračervený)<br>přijímač          | Přijímač infračerveného signálu z dálkového ovladače.                                                                                                    |
| 6     | Ovládací prvky<br>přehrávání           | Umožňují pohodlnou obsluhu základních funkcí, jako je přehrávaní,<br>záznam, pozastavení, zastavení, rychlé přehrávání vpřed, rychlé<br>přehrávání vzad, přeskočení a opakované přehrávání skladby,<br>prezentace, filmu nebo záznamu televizního vysílání. |
| 7     | VFD (vakuový<br>fluorescenční displej) | Zobrazuje aktuální stav Media Center, aktuální datum a čas nebo název aktuálního média.                                                                                                    |

| Číslo      | Součást                                                   | Popis                                                                                                    |  |
|------------|-----------------------------------------------------------|----------------------------------------------------------------------------------------------------|--|
| 8A –<br>8C | Navigační tlačítka<br>MCE (Media Center<br>Edition)       | <ul> <li>8A Stiskněte tlačítko Zpět pro návrat na předcházející pohled.</li> <li>8B Pomocí směrových tlačítek Vlevo, Vpravo, Nahoru a Dolů se<br/>můžete pohybovat po položkách nabídek Media Center.</li> <li>8C Stisknutím tlačítka OK vstoupíte do nabídky a potvrdíte vaši<br/>volbu.</li> </ul> |  |
| 9          | Tlačítko uvolnění<br>krytu I/O konektorů                  | Stisknutím otevřete kryt I/O (vstupních/výstupních) konektorů.                                                                                                    |  |
| 10         | 4-pinový port IEEE<br>1394                                | Slouží pro připojení zařízení IEEE 1394 (např. digitální videokamera).                                                                                                    |  |
| 11         | Slot pro paměťové<br>karty XD / SD / MMC<br>/ MS / MS Pro | Akceptuje karty XD (eXtreme Digital), SD (SecureDigital), MMC<br>(MultimediaCard), MS (Memory Stick) a MS Pro (Memory<br>Stick Pro).<br>Varování: Pokud si přejete použít také paměťovou kartu miniaturních<br>rozměrů (např. mini-SD, RS-MMC nebo MS Pro Duo), použijte pro ní<br>vhodný adaptér.   |  |
| 12         | Slot pro paměťové<br>karty CF I / CF II /<br>MD           | Akceptuje karty CF (CompactFlash) Type I, CF Type II a<br>Microdrive.                                                                                                    |  |
| 13         | Porty USB 2.0                                             | Slouží pro připojení USB periferních zařízení (např. USB myš, USB tiskárna, USB combo mechanika, digitální fotoaparát).                                                                                                    |  |
| 14         | Vstupní S-video<br>konektor                               | Zabezpečuje připojení k videorekordéru, videokameře nebo zařízení s S-video výstupním signálem.                                                                                                    |  |
| 15         | Vstupní video<br>konektor                                 | Slouží pro připojení k videorekordéru, videokameře, herní konzole nebo zařízení s výstupním videosignálem.                                                                                                    |  |
| 16         | Vstupní audio<br>konektor                                 | Můžete k němu připojit videorekordér, videokameru, kazetový<br>přehrávač nebo stereofonní walkman.                                                                                                    |  |
| 17         | Mikrofonní konektor<br>1/4"                               | Slouží pro připojení mikrofonu.                                                                                                    |  |
| 18         | Sluchátkový<br>konektor 1/4"                              | Můžete k němu připojit sluchátka.                                                                                                    |  |

# Pohled zezadu

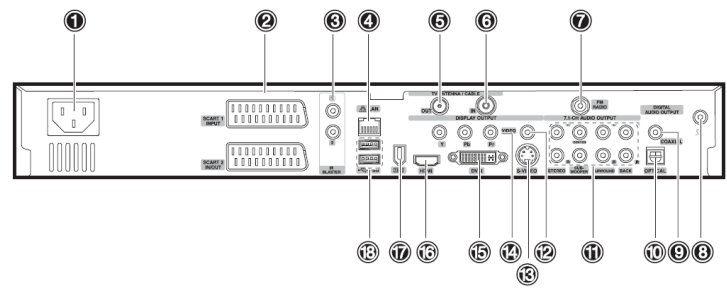

| Číslo | Součást                                                   | Popis                                                                                                    |  |
|-------|-----------------------------------------------------------|----------------------------------------------------------------------------------------------------|--|
| 1     | Napájecí konektor                                         | Slouží pro připojení napájecího kabelu.                                                                                                    |  |
| 2     | Vstupní konektor SCART                                    | K tomuto konektoru připojte set-top box nebo jiné A/V zařízení. Vstupní konektor SCART podporuje video, S-video a audio (L a P) signály.                                                                    |  |
|       | Vstupní/výstupní konektor SCART                           | K tomuto konektoru připojte televizi nebo set-top box.<br>Vstupní/výstupní konektor SCART podporuje vstup<br>video, S-video a audio (L a P) signálů a výstup<br>kompozitního videa a audio (L a P) signálů. |  |
| 3     | Konektory pro IR prodlužovací kabel                       | Pro připojení prodlužovacích kabelů infračerveného signálu.                                                                                                    |  |
| 4     | LAN port                                                  | Slouží pro připojení k síti Ethernet 10/100/1G.                                                                                                    |  |
| 5     | Výstupní konektor pro televizní anténu/kabelovou televizi | Umožňuje připojení televize.                                                                                                    |  |
| 6     | Vstupní konektor pro televizní anténu/kabelovou televizi  | Slouží pro připojení antény nebo kabelové televize.                                                                                                    |  |
| 7     | Konektor pro FM anténu                                    | Pro připojení externí antény pro FM rozhlasový<br>přijímač.                                                                                                    |  |
| 8     | Konektor pro WLAN anténu                                  | Umožňuje připojit anténu pro bezdrátovou síť WLAN.                                                                                                    |  |
| 9     | Koaxiální digitální audio výstup                          | Tyto konektory slouží pro připojení k digitálnímu                                                                                                    |  |
| 10    | Optický digitální audio výstup                            | zařízení, jako je například MiniDisc rekordér, přijímač domácího kina nebo A/V přijímač.                                                                                                    |  |
| 11    | Výstupní konektory<br>vícekanálového zvukového signálu    | Pro připojení k zesilovači s vícekanálovým zvukovým systémem.                                                                                                    |  |
| 12    | Výstupní konektor pro video signál                        | Umožňuje připojit televizi s video vstupem.                                                                                                    |  |
| 13    | Výstupní konektor pro S-video<br>signál                   | Umožňuje připojit televizi s S-video vstupem.                                                                                                    |  |
| 14    | Výstupní konektor pro<br>komponentální video signál       | Umožňuje připojit televizi s YPbPr vstupem.                                                                                                    |  |
| 15    | DVI-I konektor                                            | Slouží pro připojení k televizi nebo LCD monitoru s DVI<br>vstupem, nebo použijte adaptér DVI/VGA pro připojení<br>k televizi nebo monitoru s VGA (D-Sub) vstupem.                                          |  |
| 16    | HDMI                                                      | Připojuje se k televizi s HDMI vstupem.                                                                                                    |  |

| Číslo | Součást                 | Popis                                                                                      |
|-------|-------------------------|--------------------------------------------------------------------------------------------|
| 17    | 6-pinový port IEEE 1394 | Slouží pro připojení zařízení IEEE 1394 (např. digitální videokamera, pevný disk, skener). |
| 18    | Porty USB 2.0           | Slouží pro připojení USB periferních zařízení (např.<br>USB myš, USB tiskárna, USB disk).  |

# Dálkový ovladač

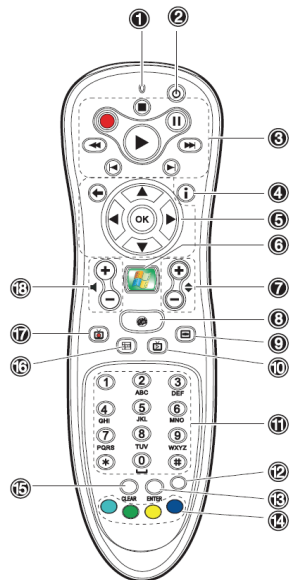

| Číslo | Součást                      | Popis                                                                                                    |
|-------|------------------------------|----------------------------------------------------------------------------------------------------|
| 1     | LED indikátor<br>napájení    | Indikuje stisknutí tlačítka.                                                                                                    |
| 2     | Režim spánku                 | Stisknutím tlačítka přepnete systém do pohotovostního režimu (spánku).<br>Pokud je systém v pohotovostním režimu, opětovným stisknutím tlačítka jej<br>aktivujete.                                                                                                    |
| 3     | Ovládací prvky<br>přehrávání | Umožňují obsluhu základních funkcí, jako je přehrávaní, záznam,<br>pozastavení, zastavení, rychlé přehrávání vpřed, rychlé přehrávání vzad,<br>přeskočení a opakované přehrávání skladby, prezentace, filmu nebo<br>záznamu televizního vysílání.                                                |
| 4     | Více informací               | Slouží pro zobrazení podrobných informací o aktuálním televizním programu, videu, albu nebo obrázku.                                                                                                    |
| 5     | Navigační<br>tlačítka        | <ul> <li>Následující navigační tlačítka umožňují navigaci po všech stránkách softwaru Media Center:</li> <li>Tlačítka se šipkami – Navigace po položkách nabídek.</li> <li>OK – Volba položky v nabídce a potvrzení vaší volby.</li> <li>Back (Zpět) – Návrat na předchozí obrazovku.</li> </ul> |
| 6     | Start                        | Stisknutím tlačítka Start spustíte hlavní stránku Media Center.                                                                                                    |
| 7     | Kanál/Stránka                | Posun o stránku nahoru/dolů nebo změna kanálu na stránce My TV.                                                                                                    |

| Číslo | Součást                     | Popis                                                                                                    |
|-------|-----------------------------|----------------------------------------------------------------------------------------------------|
| 8     | Ztišení                     | Vypnutí a zapnutí zvuku.                                                                                                    |
| 9     | Nabídka DVD                 | Během přehrávání DVD disku - stiskněte toto tlačítko pro zobrazení hlavní nabídku DVD disku.                                                                                                    |
| 10    | Live TV                     | Celoobrazovkové zobrazení aktuálního televizního signálu.                                                                                                    |
| 11    | Číselná<br>tlačítka         | Tato tlačítka slouží na přepínání kanálů nebo zadávání alfanumerických<br>znaků do textových oken softwaru Media Center.                                                                                                    |
| 12    | Teletext                    | Zapnutí nebo vypnutí teletextu*.                                                                                                    |
| 13    | Enter                       | Stisknutím potvrdíte vaši volbu nebo zadání.                                                                                                    |
| 14    | Horká tlačítka<br>teletextu | <ul> <li>Během nastavování televizních kanálů v nabídce TV mají tato tlačítka následující funkce:</li> <li>Červené – Navigace na předcházející stránku.</li> <li>Zelené – Navigace na následující stránku.</li> <li>Žluté a modré – Volba, vložení a návrat do nabídky Teletext.</li> </ul> |
| 15    | Vymazání                    | Stisknutím tlačítka vymažete zadaný znak.                                                                                                    |
| 16    | TV Program                  | Slouží pro zobrazení stránky TV Program Guide, která obsahuje dostupné televizní kanály a programy, které můžete sledovat a nahrávat. <b>Poznámka:</b> Tato funkce je dostupná pouze v některých zemích a regionech.                                                                        |
| 17    | Zaznamenané<br>TV vysílání  | Zobrazí stránku Recorded TV, která obsahuje seznam zaznamenaných televizních vysílání.                                                                                                    |
| 18    | Ovládání<br>hlasitosti      | Zvýšení nebo snížení úrovně hlasitosti.                                                                                                    |

\* Funkce teletextu jsou dostupné pouze u těch televizních kanálů, které vysílají program s teletextem. Teletext je typ informační služby, kterou nabízejí televizní vysílací společnosti. Umožňuje zobrazit informace o programu nebo jiné informace (například zprávy, předpověď počasí, kurzovní informace, cestovní informace apod.).

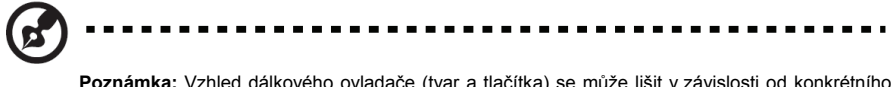

Poznámka: Vzhled dálkového ovladače (tvar a tlačítka) se může lišit v závislosti od konkrétního regionu nebo obchodního balení.

Instrukce o vkládání baterií do dálkového ovladače naleznete v části "Nastavení bezdrátových zařízení" na str. 20.

### Použití dálkového ovladače

Dálkový ovladač pro Media Center doplňuje bezdrátovou klávesnici. Obsahuje tlačítka, která běžně naleznete na DVD přehrávači, videorekordéru nebo televizním přijímači. Pomocí dálkového ovladače můžete spustit program Media Center Edition a navigovat se v jeho nabídkách a příkazech; obsluhovat reprodukci hudby, sledování televize a DVD disků nebo prohlížet obrázky a prezentace.

- Nasměrujte dálkový ovladač na IR přijímač na přístroji. Podrobnosti o umístění IR přijímače naleznete v části "Pohled zepředu" na str. 5.
- 2 Stiskněte tlačítko ( pro spuštění nebo návrat na hlavní stránku Media Center.

# Bezdrátová klávesnice

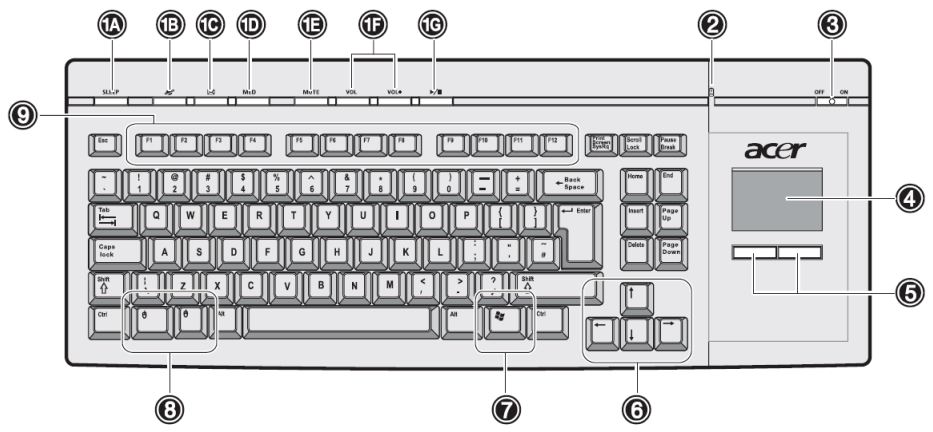

Bezdrátová klávesnice se zabudovaným touchpadem (dotykové polohovací zařízení) v sobě kombinuje ovládání myší a psaní na klávesnici. Klávesnice je vybavena klávesami standardní velikosti, včetně klávesových zkratek, stavových LED kontrolek, tlačítka napájení, touchpadu, levého a pravého tlačítka, směrových kláves, jedné klávesy Windows, levého a pravého tlačítka myši a dvanácti funkčních kláves.

| Číslo      | Součást                                       | Popis                                                                                                    |  |  |
|------------|-----------------------------------------------|----------------------------------------------------------------------------------------------------|--|--|
| 1A –<br>1G | Klávesové zkratky                             | <ul> <li>Klávesové zkratky mají následující funkce:</li> <li>1A Přepíná systém do pohotovostního režimu (spánek).</li> <li>1B Spouští Internet Explorer</li> <li>1C Spouští Microsoft Outlook Express</li> <li>1D Spouští přehrávač médií Media Player</li> <li>1E Zapíná nebo vypíná zvuk přehrávače médií</li> <li>1F Zvyšuje nebo snižuje úroveň hlasitosti</li> <li>1G Spouští nebo pozastaví přehrávání v přehrávači médií</li> </ul>                                                                                                    |  |  |
| 2          | Stavová LED<br>kontrolka                      | <ul> <li>Indikuje následující stavy bezdrátové klávesnice:</li> <li>Zeleně svítící LED kontrolka indikuje zapnutý stav klávesnice.<br/>Při zapnutí LED kontrolka tři sekundy bliká a pak zůstane trvale svítit.</li> <li>Zeleně blikající LED kontrolka oznamuje, že se klávesnice synchronizuje se systémem.</li> <li>Červeně svítící LED kontrolka indikuje nízký stav baterie.<br/>Kontrolka se rozsvítí zeleně a potom bude dvě sekundy blikat červeně, čím indikuje nízkou úroveň energie baterie. Vyměňte baterie. Instrukce o vkládání baterií do bezdrátové klávesnice naleznete na str. 20.</li> </ul> |  |  |
| 3          | Tlačítko napájení                             | Slouží pro zapínání a vypínání bezdrátové klávesnice. Posunem tlačítka směrem doprava klávesnici zapnete a posunem směrem doleva ji vypnete.                                                                                                    |  |  |
| 4          | Touchpad<br>(dotykové<br>polohovací zařízení) | Polohovací zařízení citlivé na pohyb po jeho povrchu. Pohybem<br>vašeho prstu po povrchu touchpadu ovládáte pohyb kurzoru po<br>obrazovce.                                                                                                    |  |  |

| Číslo | Součást                       | Popis                                                                                                    |
|-------|-------------------------------|----------------------------------------------------------------------------------------------------|
| 5     | Levé a pravé tlačítko         | Pomocí levého nebo pravého tlačítka můžete volit a vykonávat<br>funkce. Tato dvě tlačítka jsou obdobou levému a pravému tlačítku na<br>myši. Kliknutí prstem po dotykové ploše touchpadu je ekvivalentní<br>stisknutí levého tlačítka. |
| 6     | Směrové klávesy               | Pomocí směrových kláves můžete přesouvat kurzor po nabídkách Media Center.                                                                                                    |
| 7     | Klávesa s logem<br>Windows    | Stisknutím této klávesy se otevře nabídka Start. Stisknutím klávesy v kombinaci s jinými klávesy získáte klávesové zkratky. Např.:                                                                                                    |
|       |                               | <ul> <li>+ Tab: Slouží k přechodu na další tlačítko na hlavním<br/>panelu úloh.</li> </ul>                                                                                                    |
|       |                               | • E: Slouží k otevření okna My Computer (Tento počítač).                                                                                                    |
|       |                               | <ul> <li>F: Slouží k otevření okna pro vyhledávání souborů.</li> </ul>                                                                                                    |
|       |                               | • <b>M</b> : Slouží k minimalizaci všech oken.                                                                                                    |
|       |                               | • Shift + M: Slouží ke zrušení minimalizace všech oken.                                                                                                    |
|       |                               | <ul> <li>R: Slouží k otevření dialogového okna Run (Spustit).</li> </ul>                                                                                                    |
| 8     | Levé a pravé tlačítko<br>myši | Stisknutím tlačítek můžete simulovat stisknutí příslušného tlačítka na myši.                                                                                                    |
| 9     | Funkční klávesy<br>(F1 – F12) | Funkční klávesy vám umožňují vykonat specifickou funkci přirazenou dané klávese, v závislosti od aktuálně používané aplikace.                                                                                                    |
|       |                               |                                                                                                    |

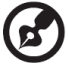

. -. -

--

Poznámka: Klávesnice se může v závislosti od regionu lišit.

.

# **3** Nastavení systému

Tato kapitola obsahuje instrukce pro nastavení přístroje Aspire iDea.

# Předtím než začnete

Nejvyšší možný výkon a nejdokonalejší zážitek dosáhnete tehdy, když budete mít k dispozici následující:

- Širokoúhlý HD-ready displej s 3D pohybově adaptivním prokládáním pro ostré detaily a 1080p, a vícekanálový zvukový systém s dekodérem Dolby Digital a DTS surround.
- Pro sledování a záznam televizního vysílání musíte k přístroji připojit televizní anténu nebo kabelovou televizi. Více informací naleznete v části "Připojení televizní antény nebo kabelové televize" na str. 17.
- Internetové připojení obohacuje možnosti získávání mediálního obsahu a umožňuje plné využití funkcí MCE Online Spotlight. Před nastavením přístroje Aspire iDea nebo softwaru Media Center nejdříve přístroj připojte k Internetu. Ohledně nastavení vašeho internetového připojení se obratte na vašeho poskytovatele internetového připojení.

# Připojení napájecího kabelu

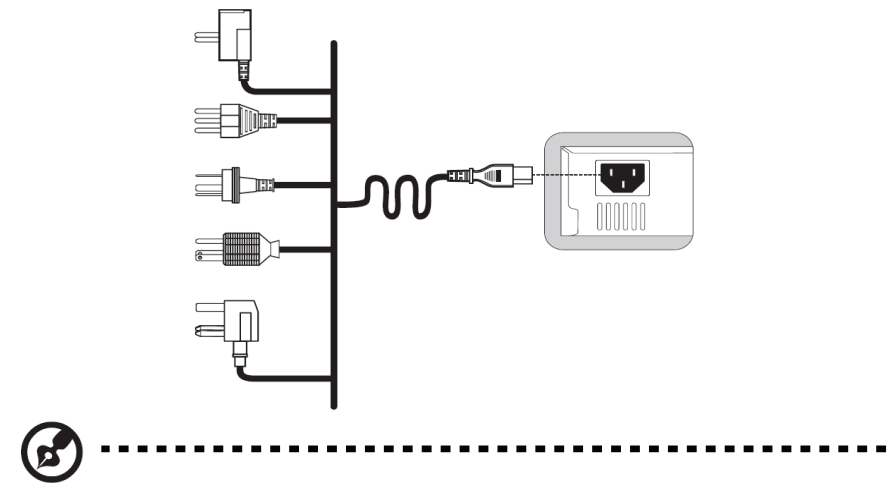

Poznámka: Použijte napájecí kabel vhodný pro použití ve vašem regionu.

# Připojení zobrazovacích zařízení

Na následujících obrázcích můžete vidět možné a doporučené způsoby připojení zobrazovacích zařízení. Doporučené nastavení naleznete také v tabulce na str. 13.

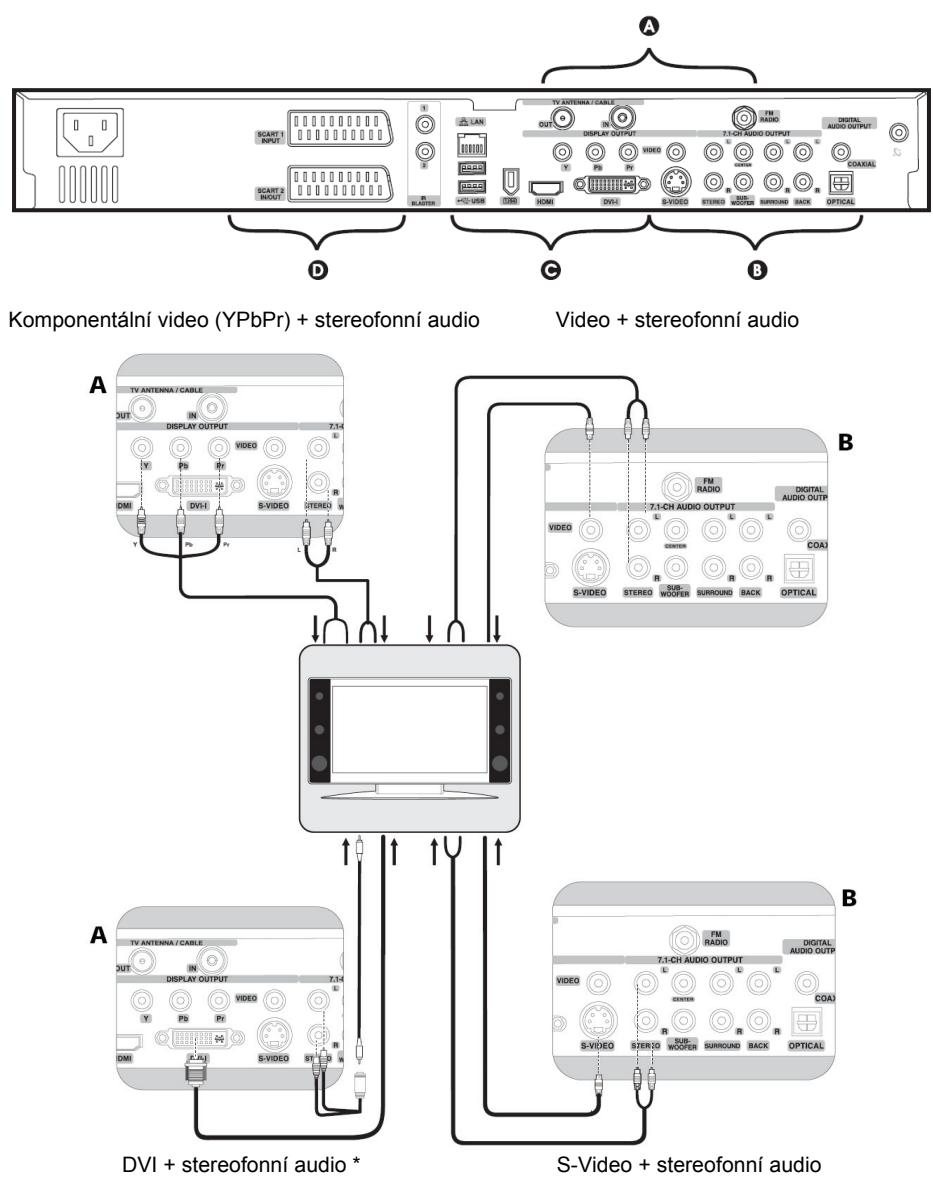

\* Pro připojení Y kabelu k vstupu reproduktorů zobrazovacího zařízení použijte prodlužovací kabel.

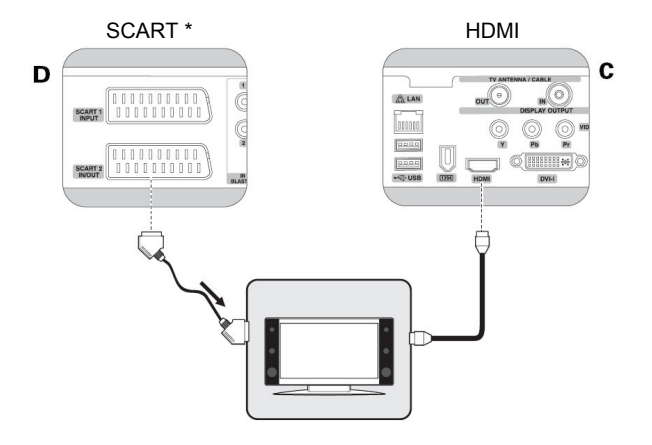

DVI / VGA prostřednictvím konvertoru + stereofonní audio

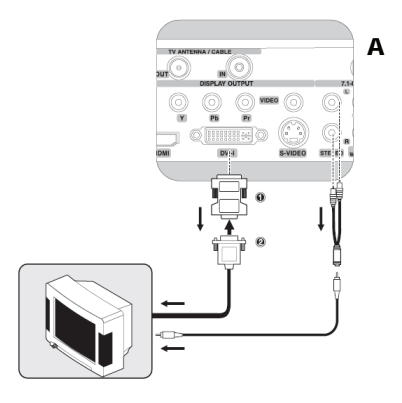

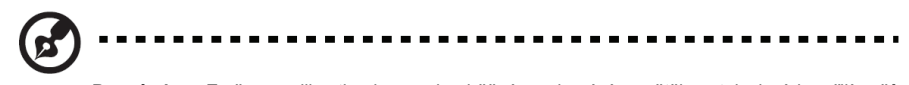

**Poznámka:** Změna velikosti obrazu je běžným chováním většiny televizních přijímačů. Doporučujeme vám použít televizor, který podporuje VGA nebo DVI připojení, nebo umožňuje při připojení HDMI použít funkci zobrazení dot-by-dot (přímé mapování bodů).

V následující tabulce jsou uvedeny možné a doporučené způsoby připojení zobrazovacího zařízení.

| Typ zobrazovacího                                  | Možné připojení                                                               | Doporučené připojení                                                             |                                                                                        |  |
|----------------------------------------------------|-------------------------------------------------------------------------------|----------------------------------------------------------------------------------|----------------------------------------------------------------------------------------|--|
| zařízení                                           |                                                                               | Video +                                                                          | - Audio                                                                                |  |
| HD-ready zařízení:                                 | • DVI                                                                         | <ul> <li>DVI (viz A na str. 12)</li> </ul>                                       | <ul> <li>Y kabel<sup>1</sup></li> </ul>                                                |  |
| Plazmová televize,<br>LCD televize                 | • HDMI                                                                        | <ul> <li>HDMI<sup>2</sup> (viz C v pravém horním rohu obrázku nahoře)</li> </ul> |                                                                                        |  |
| projekční televize (s<br>DVI nebo HDMI<br>vstupem) | <ul> <li>Komponentální<br/>(YPbPr)</li> <li>S-video</li> <li>Video</li> </ul> | • DVI pro video                                                                  | <ul> <li>Vícekanálový analogový<br/>nebo digitální zvuk k A/V<br/>přijímači</li> </ul> |  |

| Typ zobrazovacího                                                               | Možné připojení                                                               | Doporučené připojení                                                                           |                                                                                        |  |  |
|---------------------------------------------------------------------------------|-------------------------------------------------------------------------------|------------------------------------------------------------------------------------------------|----------------------------------------------------------------------------------------|--|--|
| zařízení                                                                        |                                                                               | Video +                                                                                        | Audio                                                                                  |  |  |
| HD-ready zařízení:                                                              | • VGA                                                                         | <ul> <li>VGA (viz A na str. 13)</li> </ul>                                                     | <ul> <li>Y kabel<sup>1</sup></li> </ul>                                                |  |  |
| Plazmová televize,<br>LCD televize,<br>projekční televize<br>(bez DVI nebo HDMI | <ul> <li>Komponentální<br/>(YPbPr)</li> <li>S-video</li> <li>Video</li> </ul> | <ul> <li>Komponentální video (viz<br/>A v levém horním rohu<br/>obrázku na str. 12)</li> </ul> | <ul> <li>Stereofonní kabel pro<br/>audio</li> </ul>                                    |  |  |
| vstupu)                                                                         |                                                                               | VGA pro video     Vícekanálový anal-<br>nebo digitální zvuk<br>přijímači                       |                                                                                        |  |  |
|                                                                                 |                                                                               | <ul> <li>Komponentální video<br/>(YPbPr)</li> </ul>                                            | <ul> <li>Vícekanálový analogový<br/>nebo digitální zvuk k A/V<br/>přijímači</li> </ul> |  |  |
| Tradiční SDTV                                                                   | • SCART<br>• S-video<br>• Video                                               | SCART (viz D na obrázku str. 13)                                                               |                                                                                        |  |  |
| televize                                                                        |                                                                               | <ul> <li>S-video se stereofonním<br/>kabelem (viz B na str. 12)</li> </ul>                     | <ul> <li>Použití stereofonního S-<br/>video kabelu</li> </ul>                          |  |  |
|                                                                                 |                                                                               | <ul> <li>A/V kabel</li> </ul>                                                                  |                                                                                        |  |  |
| LCD nebo CRT                                                                    | • DVI                                                                         | • DVI                                                                                          | <ul> <li>Y kabel<sup>1</sup></li> </ul>                                                |  |  |
| monitor                                                                         | • VGA                                                                         | DVI     Vícekanálový anal<br>nebo digitální zvul<br>přijímači                                  |                                                                                        |  |  |
|                                                                                 |                                                                               | • VGA                                                                                          | • Y kabel <sup>1</sup>                                                                 |  |  |

1 Pro připojení Y kabelu k vstupu reproduktorů zobrazovacího zařízení použijte prodlužovací kabel.

Po připojení zařízení prostřednictvím HDMI můžete manuálně upravit rozlišení televize na režim 720p nebo 1080p. Pro manuální úpravu rozlišení televize nejprve ukončete Media Center (viz část "Ukončení Media Center" na str. 30), a pomocí bezdrátového touchpadu klikněte na ikonu 720p nebo 1080p na pracovní ploše Windows. Pro změnu režimu zobrazení klikněte na tlačítko **Yes** (Ano). Nakonec spusťte Media Center (viz část "Spuštění Media Center" na str. 27).

# Připojení televizní antény nebo kabelové televize

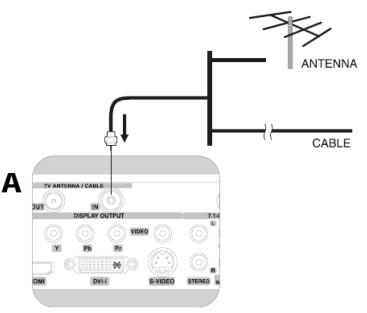

# Připojení FM antény

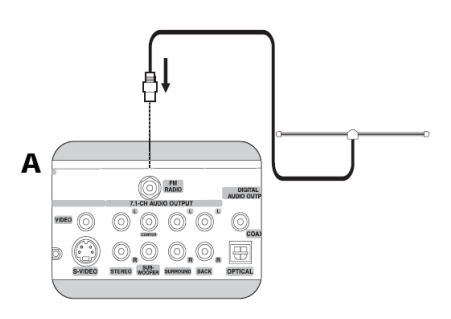

## Volba A/V vstupního zdroje

Po připojení zobrazovacího zařízení k systému můžete spustit software Media Center pro nakonfigurování vstupního signálu zobrazovacího zařízení.

- 1 Spusťte Media Center. Viz část "Spuštění Media Center" na str. 27.
- 2 Zvolte My TV > More TV.
- 3 Na pravé straně obrazovky se zobrazí volba AV vstupního zdroje AV-input Source Selection. Ze seznamu možností si zvolte vstupní zdroj:
  - AV1/SCART1 Video
  - AV1/SCART1 S-Video
  - AV2 Video
  - AV2 S-Video
  - AV3/SCART2 Video
  - AV3/SCART2 S-Video

# Připojení zvukových zařízení

Následující obrázek zobrazuje různá zvuková zařízení, které můžete připojit k přístroji Aspire iDea.

#### 2 reproduktory

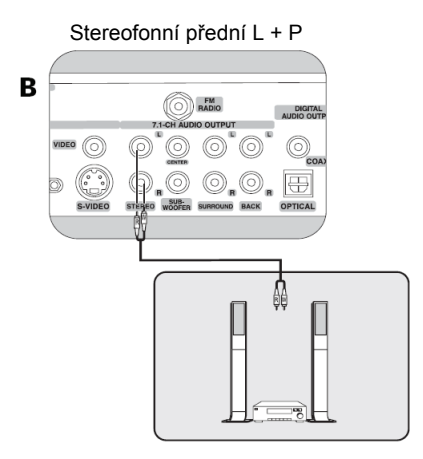

#### 5.1 zvukový systém

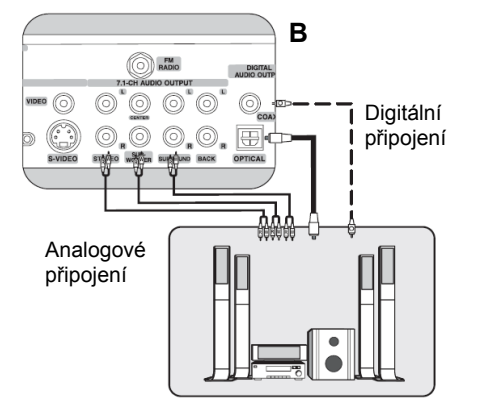

#### 7.1 zvukový systém

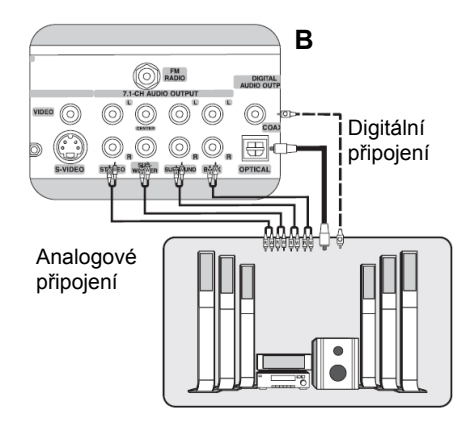

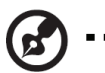

**Poznámka:** Po připojení 5.1 nebo 7.1 zvukového systému musíte nakonfigurovat Media Center pro vícekanálový zvukový výstup. Více informací naleznete v části "Konfigurace Media Center pro vícekanálový zvukový výstup" na str. 46.

V následující tabulce jsou popsané hardwarové a softwarové konfigurace pro nastavení a úpravu přehrávání zvuku z CD a DVD médií.

| Typ zvukového<br>nosiče                           | Hardwarové<br>připojení                       | Nastavení<br>zvukového<br>výstupu (DVD) | Poznámka                                                                                                    |
|---------------------------------------------------|-----------------------------------------------|-----------------------------------------|----------------------------------------------------------------------------------------------------|
| Audio CD (se                                      | Audio (stereo)                                | Dva reproduktory                        | Nakonfigurujte Realtek HD Audio                                                                                                    |
| stereofonní<br>zvukovou stopou)                   | Digitální výstup                              | S/PDIF                                  | v Media Center. Nastavte zvukový<br>výstup na dva reproduktory.                                                                                                    |
| DVD (se zvukovou<br>stopou Dolby<br>Digital AC-3) | 7.1 nebo 5.1<br>kanálový zvuk                 | Osm nebo šest<br>reproduktorů           | Nakonfigurujte Realtek HD Audio<br>v Media Center. Nastavte zvukový<br>výstup na osm nebo šest reproduktorů.                                                                |
|                                                   | Digitální výstup                              | S/PDIF                                  | Poznámka: Pro využití výhod zvukové<br>stopy Dolby Digital musíte připojit A/V<br>přijímač s funkcí Dolby Digital a<br>reproduktorový systém s 5.1, 6.1 nebo<br>7.1 kanály. |
|                                                   | 2-kanálový<br>stereofonní<br>analogový výstup | Dva reproduktory                        | Nakonfigurujte Realtek HD Audio<br>v Media Center. Nastavte zvukový<br>výstup na dva reproduktory.                                                                          |
| DVD (se zvukovou<br>stopou DTS)                   | Digitální výstup                              | S/PDIF                                  | Poznámka: Pro využití výhod zvukové<br>stopy DTS musíte připojit A/V přijímač<br>s funkcí DTS a reproduktorový systém<br>s 5.1, 6.1 nebo 7.1 kanály.                        |

#### Konfigurace nastavení zvukového výstupu

Po připojení Aspire iDea k zvukovému systému můžete spustit Realtek HD Audio pro nakonfigurování zvukového systému.

- 1 Spusťte Media Center. Viz část "Spuštění Media Center" na str. 27.
- 2 Zvolte More Programs (Další programy) > Realtek HD Audio.
- 3 Zvolte Speaker configuration (Konfigurace reproduktorů).
- 4 Pro analogový zvukový výstup zvolte možnost popisující počet připojených reproduktorů. Například, když máte připojené 2 reproduktory, zvolte možnost 2 speakers (2 reproduktory), když máte připojených 8 reproduktorů, zvolte možnost 7.1 speakers (7.1 reproduktorů) nebo když máte připojených 6 reproduktorů, zvolte možnost 5.1 speakers (5.1 reproduktorů).
- 5 Pro digitální zvukový výstup nemusíte nic nastavovat, systém posílá digitální výstupní signál na analogový a digitální výstup současně.
- 6 Pro nastavení speciálních surround zvukových efektů můžete v Realtek HD Audio aktivovat Dolby Digital Live nebo DTS connect pro simulování 2-kanálového (stereofonního) zvuku do surround zvukového efektu:
  - Zvolte možnost **Dolby** a aktivujte Dolby Digital Live.
     Dolby Digital Live kóduje zvukový signál do datového toku Dolby Digital 5.1 pro vícekanálovou reprodukci prostřednictvím surround zvukového systému.
  - Zvolte možnost DTS a aktivujte DTS Neo:PC nebo DTS interactive.

DTS nabízí režim DTS Interactvie a Neo:PC. Oba režimy jsou určeny pro vícekanálový i stereofonní obsah. DTS Interactive kóduje zvukový signál do datového toku kompatibilního s DTS pro vícekanálovou reprodukci prostřednictvím surround zvukového systému. Neo:PC transformuje stereofonní obsah, jako MP3 soubory, WMA soubory, nebo audio CD disk do 7.1-kanálového surround zvuku.

7 Stiskněte tlačítko OK na dálkovém ovladači nebo opusťte nabídku dalších programů Media Center More Programs.

## Nastavení bezdrátových zařízení

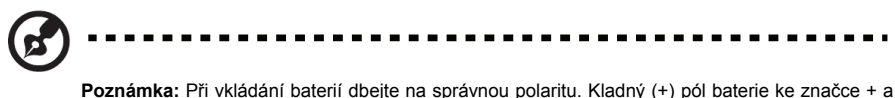

Poznámka: Při vkládání baterií dbejte na správnou polaritu. Kladný (+) pól baterie ke značce + a záporný (-) pól baterie ke značce – v prostoru určeném pro baterie.

### Vložení baterií do dálkového ovladače

- 1 Složte kryt prostoru pro baterie na zadní straně dálkového ovladače.
- 2 Do prostoru pro baterie vložte dvě baterie velikosti AA.

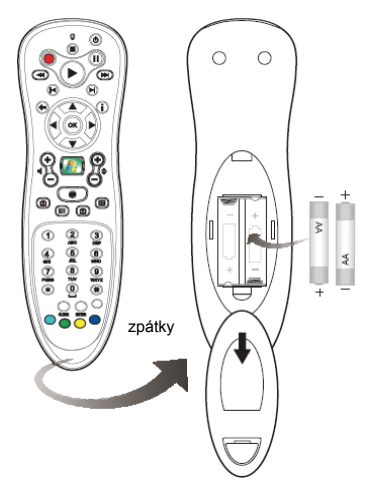

3 Opětovně nasaďte kryt prostoru pro baterie.

### Vložení baterií do bezdrátové klávesnice

- 1 Složte kryt prostoru pro baterie na zadní straně bezdrátové klávesnice.
- 2 Do prostoru pro baterie vložte dvě baterie velikosti AA.

3 Opětovně nasaďte kryt prostoru pro baterie.

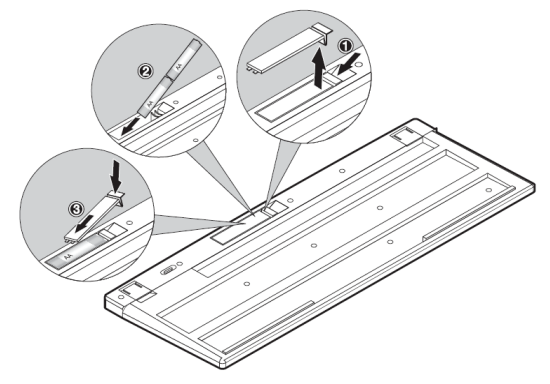

### Instalace antény WLAN

- 1 Konec antény se závitem upevněte k anténnímu konektoru WLAN na zadním panelu přístroje (1).
- 2 Otáčením antény ve směru hodinových ručiček ji utáhněte.
- 3 Naklopte anténu směrem nahoru (2).

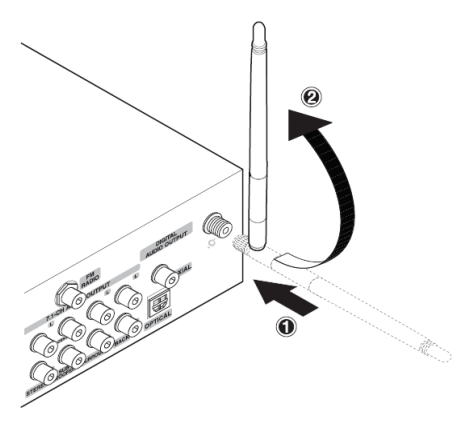

### Synchronizace klávesnice

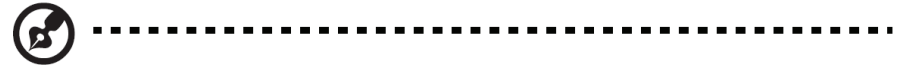

**Poznámka:** Bezdrátová klávesnice funguje nejlépe do vzdálenosti menší než 50 cm od přijímače RF signálu přístroje.

Ve spodní části klávesnice stiskněte a držte stisknuté tlačítko resetování Reset, dokud nezhasne zelená LED kontrolka. LED kontrolka na klávesnici začne potom zeleně blikat, čím potvrdí svou připravenost k synchronizaci a přestane blikat po její úspěšném vykonání.

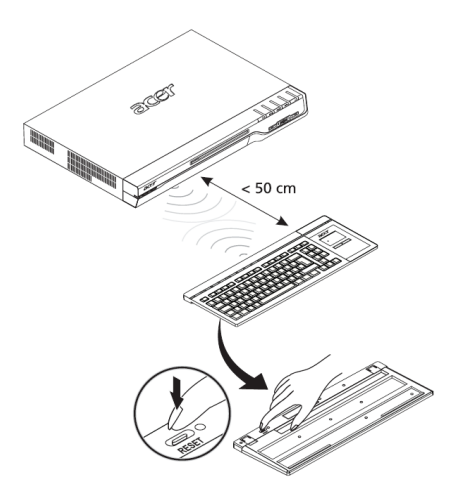

# První zapnutí vašeho systému

Po ověření správného nastavení systému a připojení všech nezbytných kabelů jej můžete zapnout.

- 1 Stiskněte tlačítko napájení na předním panelu monitoru nebo televize.
- 2 Stiskněte tlačítko napájení na předním panelu systému.

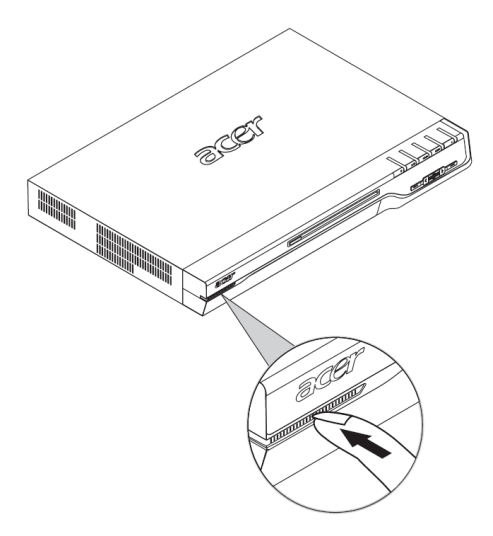

Systém se nastartuje a zobrazí se průvodce registrací Microsoft (instrukce pro nastavení naleznete na str. 23).

# Nastavení Windows XP Media Center

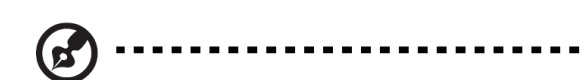

**Poznámka:** Před dokončením konfigurace nastavení Media Center nejdříve přistroj připojte k Internetu. Ohledně nastavení vašeho internetového připojení se obratte na vašeho poskytovatele internetového připojení.

1 Zapněte přístroj.

Rovněž zapněte všechna periferní zařízení, která jsou k němu připojená.

- 2 Nastavte Windows XP.
  - a Po nastartování systému se zobrazí průvodce nastavením Windows XP Setup Wizard.
  - b Podle instrukcí na obrazovce dokončete nastavení Windows XP.
- 3 Nastavte Media Center.

Po dokončení nastavení Windows XP se systém restartuje a zobrazí se průvodce nastavením Media Center Setup Wizard.

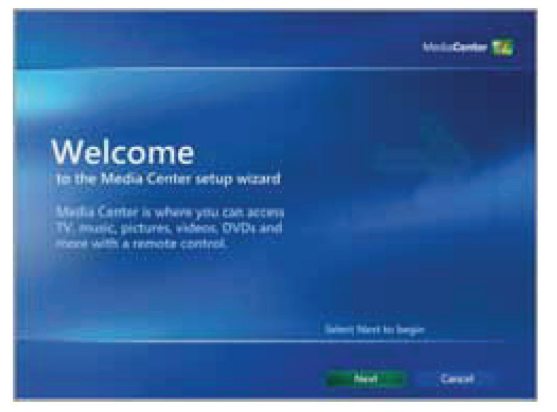

4 Podle instrukcí na obrazovce dokončete nastavení Media Center.

5 Po dokončení procesu nastavování se zobrazí hlavní stránka Media Center Home Page.

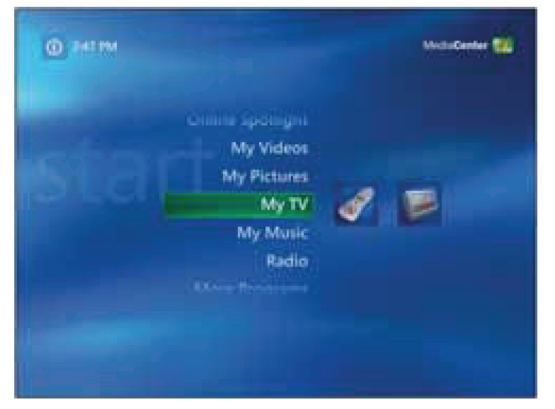

Pro volbu možnosti z nabídky Start použijte navigační tlačítka nebo tlačítka přímé volby na dálkovém ovladači.

#### Použití VFD

VFD je dvouřádkový displej s 12-ti znaky na každém řádku, který slouží pro zobrazování stavu systému (včetně stavu Media Center), aktuálního data a času a názvu aktuálně přehrávaného média.

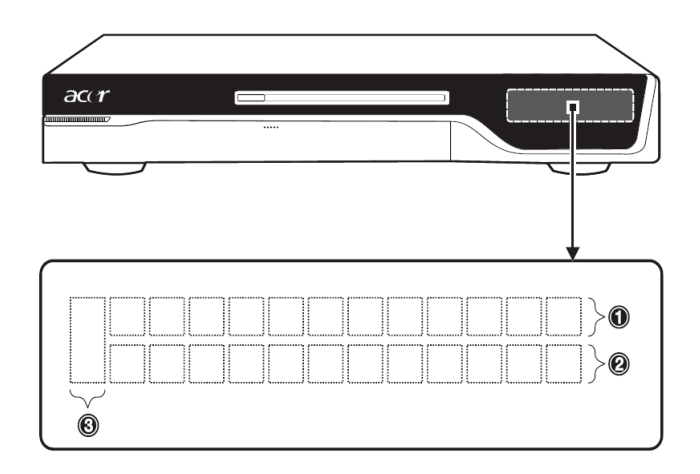

| Činnost            | Zobrazení na alfanumerické | Ikona         |   |
|--------------------|----------------------------|---------------|---|
|                    | 1 2                        |               | 3 |
| Zapínání           | WELCOME TO ASPIRE IDEA     |               |   |
| Hlavní stránka MCE | MCE Home                   | Systémový čas |   |

| Činnost                                                                                                    | Zobrazení na alfanumerické                                                                             | Ikona          |             |
|----------------------------------------------------------------------------------------------------|----------------------------------------------------------------------------------------------------|----------------|-------------|
| onnost                                                                                                    | 1                                                                                                    | 2              | 3           |
| Stránky nabídky MCE<br>Play DVD<br>Online Spotlight<br>My Videos<br>My Pictures<br>My TV<br>My Music<br>Radio<br>More Programs<br>Settings | Play DVD<br>MCE Home<br>My Videos<br>My Pictures<br>My TV<br>My Music<br>Radio<br>MCE Home<br>MCE Home | Systémový čas  |             |
| Přehrávání mediálního obsahu prostřednictvím MCE                                                                                           |                                                                                                    |                |             |
| DVD                                                                                                    | Číslo titulu a číslo kapitoly                                                                          | Přehrávací čas | <b>D∕</b> D |
| Videoklipy                                                                                                    | Informace o médiu*                                                                                     | Přehrávací čas | V           |
| Živé TV vysílání                                                                                                    | Číslo kanálu                                                                                           | Systémový čas  | TV          |
| Nahrané TV vysílání                                                                                                    | Název obsahu                                                                                           | Přehrávací čas | TV          |
| Audio CD                                                                                                    | Číslo skladby                                                                                          | Přehrávací čas | CD          |
| Obrázky                                                                                                    | Informace o médiu*                                                                                     | Systémový čas  | Picture     |
| Hudební soubory                                                                                                    | Informace o médiu*                                                                                     | Přehrávací čas | Music       |

\* VFD podporuje většinu evropských jazyků. Namísto titulu v jazyce, který není podporován, se zobrazuje nápis **Unknown Title** (Neznámy titul).

V následující tabulce je uveden seznam stavových ikon a jejich popis:

| Ikona        | Popis                                                            | Ikona   | Popis                                                                       |
|--------------|------------------------------------------------------------------|---------|-----------------------------------------------------------------------------|
| <b>D∕∕</b> D | Přehrávání DVD disku.                                            | Picture | Prohlížení obrázků                                                          |
| OREC         | Nahrávání televizního vysílání.                                  | ۲       | Je aktivováno ztišení zvuku.                                                |
| Q            | Přehrávaní média s aktivovanou<br>funkcí opakovaného přehrávání. |         | Přehrávání zvoleného TV<br>programu, video souboru nebo<br>zvukové skladby. |
| V            | Přehrávání videoklipů.                                           |         | Je aktivovaná funkce pozastavení.                                           |
| CD           | Přehrávání audio CD disku.                                       | ₩       | Je aktivovaná funkce rychlého<br>přehrávání vzad.                           |
| Music        | Přehrávání zvukového souboru.                                    | •       | Je aktivovaná funkce rychlého<br>přehrávání vpřed.                          |
| Т٧           | Sledování televizního vysílání.                                  | VCD     | Přehrávání VCD disku.                                                       |

Při prvním zapnutí systému se na VFD displeji zobrazuje datum a čas 2006/01/01 12:00 AM. Tento datum a čas se nastaví po každém výpadku napájení nebo odpojení napájecího kabelu.

Po dokončení nastavení Windows XP se systém restartuje a na VFD displeji se zobrazí systémový datum a čas. Když přístroj připojíte do sítě Internet, datum a čas se budou synchronizovat automaticky.

Na VFD displeji se nebude pořád zobrazovat systémový čas. Když přehráváte zaznamenané televizní vysílání, DVD nebo VCD disky, posloucháte hudbu nebo přehráváte videoklipy, na VFD displeji se namísto systémového času zobrazí čas přehrávání.

# Vypnutí vašeho systému

Systém můžete vypnout několika způsoby:

- Stiskněte tlačítko napájení Power na předním panelu přístroje. Přístroj se vypne a vstoupí do režimu hibernace. Opětovně jej zapnete stisknutím tlačítka napájení Power.
- 2 Stisknutím tlačítka spánku Sleep na dálkovém ovladači nebo tlačítka Sleep na klávesnici systém vypnete a přepnete do pohotovostního režimu. Opětovně jej zapnete stisknutím tlačítka napájení Power na předním panelu přístroje nebo tlačítka Sleep na dálkovém ovladači.

Varování! Nikdy neodpojujte napájecí kabel když je systém v pohotovostním režimu. V opačném případě dojde k nenapravitelné chybě systému.

3 Vypnutí přímo z Media Center (viz část "Ukončení Media Center" na str. 30) nebo z Windows XP. Opětovně jej zapněte stisknutím tlačítka napájení Power na předním panelu přístroje.

V následující tabulce jsou shrnuty všechny způsoby vypínání systému a stručný popis režimů, stavů a dalších relevantních informací:

| Stiskněte                                                        | Režim                 | Stav                                       | Indikace<br>kontrolky<br>napájení | Odpojení<br>napájecího<br>kabelu |
|------------------------------------------------------------------|-----------------------|--------------------------------------------|-----------------------------------|----------------------------------|
| Tlačítko napájení Power<br>na předním panelu                     | Režim<br>hibernace    | Hluboké usnutí<br>systému                  | Bliká, potom<br>zhasne            | Dovoleno                         |
| Tlačítko spánku Sleep<br>na dálkovém ovladači<br>nebo klávesnici | Pohotovostní<br>režim | Spánek (ekvivalentní<br>k měkkému vypnutí) | Svítí jantarově                   | Nikdy                            |
| Vypnutí přímo z Media<br>Center nebo z Windows<br>XP             | Vypnutí<br>přístroje  | Systém je vypnutý                          | Nesvítí                           | Dovoleno                         |

# 4 Používání Windows XP Media Center

# Přehled

Na vašem přístroji je již nainstalovaný systém Microsoft Windows XP Media Center Edition 2005, který je určen speciálně pro domácí zábavu. Všechny multimediální požitky si můžete užívat a obsluhovat z jednoho místa bez potřeby vlastnit samostatní video nebo audio komponenty.

Media Center vám umožňuje užívat si širokou škálu digitální zábavy, jako je sledování televizního vysílání, prohlížení fotografií, přehrávání hudby a domácího videa, poslouchání rozhlasového vysílání, přehrávání DVD disků a dalších mediálních služeb, z jednoho místa - před přístrojem Aspire iDea se systémem Windows pracujícím na pozadí nebo Media Center v celoobrazovkovém režimu. Během sledování televizního vysílání nebo filmu, nebo poslouchání rozhlasového vysílání můžete komunikovat s přáteli prostřednictvím rychlých správ.

# Spuštění Media Center

Zapněte přístroj. Spustí se software Media Center.

Když pracujete s programem Windows XP, můžete se vrátit k systému Media Center následujícím způsobem:

- Stiskněte tlačítko ( na dálkovém ovladači.
- Stiskněte současně tlačítka Stop a Play/Pause na předním panelu.
- Na panelu úloh systému Windows klikněte na Start > All Programs (Všechny programy) > Accessories (Příslušenství) > Media Center, a potom na Media Center.
- Na panelu úloh systému Windows klikněte na Start > Media Center.

# Hlavní stránka Media Center

Hlavní stránka Media Center se zobrazí po spuštění systému Media Center. Použijte navigační tlačítka nebo klávesové zkratky na dálkovém ovladači nebo směrové klávesy na klávesnici pro volbu požadované položky z hlavní nabídky.

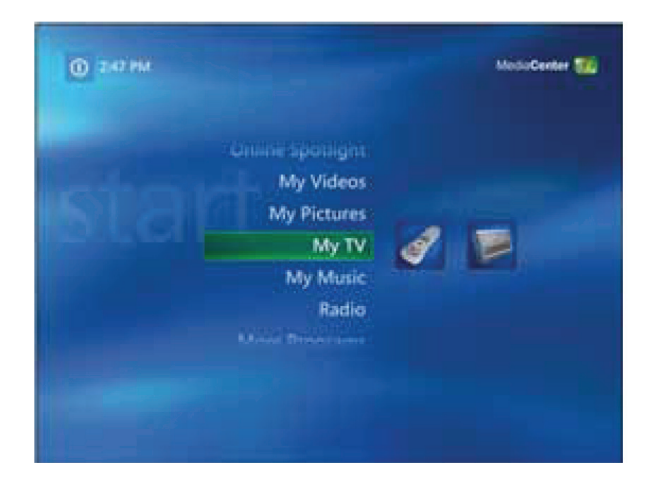

| Položka          | Popis                                                                                                    |
|------------------|----------------------------------------------------------------------------------------------------|
| Play DVD         | Přehrávání oblíbených DVD disků.                                                                                                    |
| Online Spotlight | Vyhledání digitálních médií dostupných pro Media Center na<br>Internetu (nejnovější hudba, filmy, filmové ukázky a aktualizace).                                           |
| My Videos        | Přehrávání domácího videa nebo videa získaného z Internetu.                                                                                                    |
| My Pictures      | Vyhledání nebo seřazení obrázků uložených ve vašem systému nebo prohlížení fotografií.                                                                                     |
| My TV            | Sledování nebo záznam televizního vysílání. Umožňuje také pozastavit a přetočit o 30 minut vzad živé TV vysílání.                                                          |
| My Music         | Prohlížení, třídění a přehrávaní hudebních souborů nebo hudebních CD disků.                                                                                                |
| Radio            | Poslouchání rozhlasového vysílaní. Umožňuje také pozastavit a přetočit o 30 minut vzad živé vysílání.                                                                      |
| More Programs    | Zpřístupňuje PSD, PnR a ostatní programy pro Media Center<br>dostupné ve vašem systému. Více informací naleznete v části<br>"Použití dalších programů" na str. 31.         |
| Settings         | Zpřístupňuje nastavení pro ovládání přehrávání a záznam TV<br>programů, přehrávání DVD disků, zobrazování obrázků, přehrávání<br>hudby a zobrazování stránek Media Center. |

Více informací o práci s položkami nabídky hlavní stránky systému Windows Media Center naleznete v nápovědě.

### Lišta pro přehrávání médií

Lišta pro přehrávání médií se zobrazí když najedete kurzorem přes hlavní stránku Media Center. Lišta zmizí po použití dálkového ovladače.

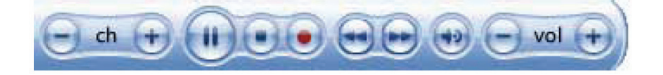

| Položka                       | Ikona     | Popis                                                                                                    |
|-------------------------------|-----------|----------------------------------------------------------------------------------------------------|
| Kanál +/-                     | - ch +    | Změna kanálu směrem nahoru/dolů, rolování stránek.                                                                                                    |
| Pozastavení/Přehrávaní        |           | Spuštění nebo pozastavení přehrávání televizního programu, videa nebo zvuku.                                                                                                    |
| Zastavení                     |           | Zastavení přehrávaní televizního programu, videa nebo zvuku nebo nahrávání televizního programu.                                                                                                    |
| Nahrávání                     | ۲         | Záznam televizního programu a jeho uložení na pevný disk.                                                                                                    |
| Opakování/Posun<br>vpřed/vzad |           | Přeskočení o 7 sekund vzad v aktivním médiu (stejně<br>jako při poslouchání živého rozhlasového vysílání,<br>sledování živého TV programu, záznamu TV programu<br>nebo video souboru).<br>Přeskočení o 29 sekund vpřed v aktivním médiu. |
| Ztlumení                      | •         | Vypnutí zvuku.                                                                                                    |
| Hlasitost +/-                 | - vol (+) | Zvýšení nebo snížení úrovně hlasitosti.                                                                                                    |

Více informací o práci s položkami nabídky hlavní stránky systému Windows Media Center naleznete v nápovědě.

#### Nastavení vašeho set-top boxu

Nastavení Media Center pro správné rozpoznaní set-top boxu:

- 1 Zvolte možnost Setting (Nastavení) z hlavní nabídky Media Center.
- 2 Zvolte TV > Set up TV signal in Media Center (Nastavení televizního signálu v Media Center).
- 3 Na obrazovce TV Signal (TV Signál) zvolte Next (Další).
- 4 Zvolte možnost Yes (Ano) pro potvrzení vašeho regionu.
- 5 Zvolte televizní signál a potom možnost Next (Další).

- 6 Pokud máte k dispozici set-top box, zvolte Yes (Ano) > Next (Další) a pokračujte bodem 7. V opačném případě zvolte No (Ne) > Next (Další).
- 7 Zvolte číslo kanálu který chcete konfigurovat a potom zvolte Next (Další).
- 8 Zvolte typ kabelu připojeného k set-top boxu a potom zvolte **Next** (Další).
- 9 Nastavte dálkový ovladač pro set-top box a potom zvolte Next (Další).
- 10 Zvolte televizní signál a potom zvolte Next (Další).
- 11 Pokud máte dálkový ovladač k set-top boxu, zvolte možnost Yes (Ano) a potom Next (Další).
- 12 Zvolte počet číslic nejvyššího kanálu který přijímáte na vašem systému a potom zvolte Next (Další).
- 13 Určete způsob změny kanálů a potom zvolte Next (Další).
- 14 Zvolte značku vašeho set-top boxu a potom zvolte Next (Další).
- 15 Zvolte kód dálkového ovladače a potom zvolte Next (Další).
- 16 Pomocí číselných tlačítek na dálkovém ovladači se pokuste změnit kanál a potom zvolte Next (Další).
- 17 Zvolte rychlost IR signálu dálkového ovladače, potom zadejte počet číslic, které přijímáte prostřednictvím vašeho televizního signálu a potom zvolte Next (Další).
- 18 Zvolte Next (Další) pro potvrzení signálové rychlosti.
- 19 Po dokončení nastavení vašeho televizního signálu budete vyzváni k nastavení televizního programu.

Více informací naleznete v nápovědě k Media Center.

# Ukončení Media Center

- 1 Stiskněte tlačítko 🌆 na dálkovém ovladači pro vstup do hlavní nabídky Media Center.
- 2 Pomocí dálkového ovladače zvolte tlačítko Shut Down (Vypnout) v levém horním rohu obrazovky a potom stiskněte tlačítko OK.

Zobrazí se okno vypnutí systému Media Center. K dispozici jsou možnosti Close Media Center (Ukončit Media Center), Log Off (Odhlásit), Shut Down (Vypnout), Restart (Restartovat) a Stand By (Úsporný režim).

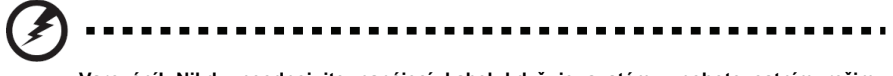

Varování! Nikdy neodpojujte napájecí kabel když je systém v pohotovostním režimu. V opačném případě dojde k nenapravitelné chybě systému.

3 Zvolte požadovanou možnost a stiskněte tlačítko **OK**.

# 5 Používání dalších programů

V této kapitole naleznete informace o použití dalších programů na Media Center, PSD a PnR,.

# Zobrazení nabídky dalších programů

Nabídka dalších programů vám nabízí přístup k dalším programům dostupným pro systém Media Center.

- 1 Spust'te Media Center.
- 2 Na hlavní stránce Media Center zvolte More Programs (Další programy).
- 3 Pomocí směrových tlačítek na dálkovém ovladači zvolte Picture Slide DVD, Plug and Record nebo jiný program.

# Picture Slide DVD

Picture Slide DVD (PSD) je doplněk do systému Media Center s jednoduchou obsluhou, který umožňuje vytvářet DVD disky s fotografiemi a obrázky, uloženými na pevném disku vašeho počítače, které můžete sdílet s vaší rodinou nebo přáteli. DVD disk vytvořen v programu PSD je kompatibilní se stolními DVD přehrávači a dalšími zařízeními, které přehrávají DVD disky (např. herní konzoly a osobní počítače). PSD umožňuje doplnit vaše DVD o různé nabídky, přechodové efekty a hudební doprovod.

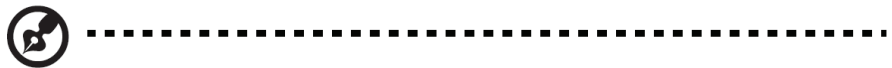

**Poznámka:** PSD vytváří DVD disky, které jsou podporovány většinou DVD přehrávačů. Na některých DVD přehrávačích, které nepodporují tento standard, nebudete moci disk přehrát.

### Použití programu PSD

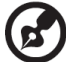

·····

**Poznámka:** Před spuštěním programu PSD vložte do vaší DVD napalovací mechaniky prázdné zapisovatelné nebo přepisovatelné DVD médium.

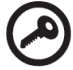

Důležité! Pokud se na vloženém disku (DVD±RW) nacházejí nějaká data, program PSD tyto data během vytváření DVD disku vymaže. Pokud si chcete tyto data uchovat, použijte prosím jiný disk.

## Volba fotografií a obrázků

PSD automaticky vyhledá fotografie a obrázky, které se nachází ve složce **My Pictures** (Moje obrázky). Všechny fotografie a obrázky, které chcete umístit na DVD disk, umístěte do této složky.

Program PSD podporuje následující obrazové formáty: BMP (.bmp), GIF (.gif), JPEG (.jpg, .jpeg) a PNG (.png).

- 1 Pomocí průzkumníka obrázků PSD a klávesnice nebo dálkového ovladače zvolte fotografie/obrázky, které chcete umístit na DVD disk. Po přidání souborů zobrazí počítadlo v levé horní části obrazovky zbývající volné místo na DVD disku. V případě, že budete chtít v budoucnu přidat na disk hudební doprovod, ponechejte na disku jisté množství volného místa.
- 2 Pokračujte kliknutím na Next (Další).

# Přizpůsobení vlastních nabídek a přechodových efektů

- 1 Z dostupných možností si vyberte požadovaný styl nabídky a klikněte na Next (Další).
- 2 Zvolte režim přechodu.

K dispozici jsou tři režimy přechodu: random (náhodní), none (žádný) nebo user-defined (vlastní). Pokud zvolíte možnost user-defined (vlastní), můžete si z dostupných možností vybrat požadovaný efekt přechodu.

- 3 Pokračujte kliknutím na Next (Další).
- 4 Zvolte efekt MagicMotion. MagicMotion nabízí funkce natočení a přiblížení, díky kterým budou vaše obrázky živější.

### Přidání hudebního doprovodu

PSD automaticky vyhledá hudební soubory, které se nachází ve knihovně programu Windows Media Player. Hudební soubory, které budete chtít použít v programu PSD, musíte umístit do této knihovny. PSD podporuje následující hudební formáty: MP3 (.mp3), WAV (.wav) a WMA (.wma).

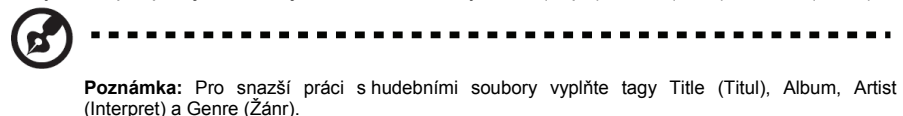

A

Důležité! PSD nepodporuje hudební soubory s ochranou proti kopírování (např. DRM – Digital Rights Management).

Pomocí průzkumníka hudebních souborů zvolte hudební soubor (soubory), který chcete použít na vašem DVD disku jako hudební doprovod. Pokračujte kliknutím na **Next** (Další).

### Vytvoření obrázkového DVD disku

1 Pomocí klávesnice nebo dálkového ovladače zadejte název DVD disku.

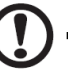

Upozornění: Číselná tlačítka (0 až 9) na klávesnici fungují stejně jako číselná tlačítka na dálkovém ovladači.

- 2 Pro zobrazení souhrnných informací, včetně délky obrázkového DVD disku, názvu, nabídky a přechodu, zvolte Next (Další).
- 3 Klikněte na Start pro vytvoření obrázkového DVD disku.

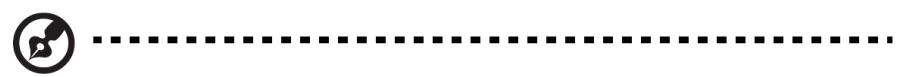

Poznámka: Během vytváření obrázkového DVD disku můžete kliknout na Hide (Skrýt) pro minimalizování programu PSD a můžete tak pracovat s jinými aplikacemi.

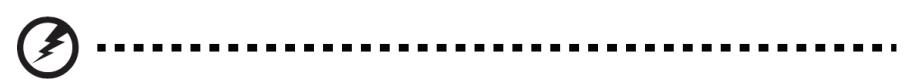

Varování! NESPOUŠTĚJTE aplikaci pro vytváření DVD disků ani se nepokoušejte přistupovat k DVD mechanice během vytváření DVD disku. V opačném případě může dojít k poškození DVD disku nebo mechaniky.

# Plug n Record

Plug n Record (PnR) je doplněk do systému Media Center s jednoduchou obsluhou, který umožňuje vytvářet DVD disky s videem uloženým na DV kameře nebo zálohovat video na pevný disk vašeho počítače ve formátu MPEG-2. DVD disk vytvořen v programu PnR je kompatibilní se stolními DVD přehrávači a dalšími zařízeními, které přehrávají DVD disky (např. herní konzoly a osobní počítače). PnR umožňuje doplnit vaše DVD o různé nabídky a přechodové efekty.

### Před použitím programu PnR

Připojte DV kameru k počítači, zapněte ji a přepněte do režimu VCR. K DV kameře připojte zdroj napájení a ujistěte se, zda napájení postačuje pro dokončení procesu.

Poznámka: Před spuštěním programu PnR vložte do vaší DVD napalovací mechaniky prázdné zapisovatelné nebo přepisovatelné DVD médium.

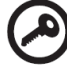

Důležité! Pokud se na vloženém disku (DVD±RW) nacházejí nějaká data, program PnR tyto data během vytváření DVD disku vymaže. Pokud si chcete tyto data uchovat, použijte prosím jiný disk.

### Použití programu PnR

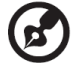

Poznámka: Během vytváření DVD disku můžete kliknout na Hide (Skrýt) pro minimalizování programu PnR a můžete tak pracovat s jinými aplikacemi.

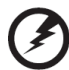

.......

Varování! NESPOUŠTĚJTE aplikaci pro vytváření DVD disků ani se nepokoušejte přistupovat k DVD mechanice během vytváření DVD disku. V opačném případě může dojít k poškození DVD disku nebo mechaniky.

## Volba způsobu použití

PnR nabízí tři režimy použití:

- Quick Burn
- Customized Burn: Burn to DVD
- Customized Burn: Create Movie on Hard Disk

### Quick Burn

Použijte režim **Quick Burn** pro jednoduché vytvoření DVD disku s výchozím nastavením. V tomto režimu můžete zvolit začátek nahrávání z aktuální pozice pásky nebo začátku pásky. Klikněte na **Start** pro spuštění procesu vytváření DVD disku.

### **Customized Burn: Burn to DVD**

Použijte režim **Customized Burn: Burn to DVD** pro vytvoření DVD disku s různými možnostmi nastavení. Můžete zvolit scény, které si přejete mít na disku, použít vlastní nabídku nebo přechody.

#### Volba scény

Po volbě režimu **Customized Burn: Burn to DVD** program PnR převine a prohledá pásku ve vaší DV kameře.

- 1 Pomocí průzkumníka scén PnR zvolte klipy, které chcete použít ve vašem DVD disku. Po přidání scén zobrazí počítadlo v levé horní části obrazovky zbývající volné místo na DVD disku.
- 2 Pokračujte kliknutím na Next (Další).

#### Přizpůsobení vlastních nabídek a přechodových efektů

- 1 Z dostupných možností si vyberte požadovaný styl nabídky a klikněte na Next (Další).
- 2 Zvolte režim přechodu.

K dispozici jsou tři režimy přechodu: random (náhodní), none (žádný) nebo user-defined (vlastní). Pokud zvolíte možnost user-defined (vlastní), můžete si z dostupných možností vybrat požadovaný efekt přechodu.

3 Pokračujte kliknutím na Next (Další).

#### Vytvoření DVD disku

- 1 Pomocí klávesnice nebo dálkového ovladače zadejte název DVD disku.
- 2 Pro zobrazení souhrnných informací, včetně délky DVD disku, názvu, nabídky a přechodu, zvolte Next (Další).
- 3 Klikněte na Start pro vytvoření DVD disku.

### **Customized Burn: Create Movie on Hard Disk**

Použijte režim **Customized Burn: Create Movie on Hard Disk** pro vytvoření MPEG-2 video souboru na pevném disku vašeho počítače. Tento video soubor pak můžete přehrát v programu Windows Media Player nebo upravit v editačním programu.

#### Volba scény

Po volbě režimu **Customized Burn: Create Movie on Hard Disk** program PnR převine a prohledá pásku ve vaší DV kameře.

- 1 Pomocí průzkumníka scén PnR zvolte klipy, které chcete uložit na váš pevný disk.
- 2 Pokračujte kliknutím na Next (Další).

#### Vytvoření filmu

Na obrazovce se zobrazí souhrnné informace, včetně počtu kapitol a celkové velikosti výsledného video souboru. Výslední MPEG-2 video soubor bude vytvořen ve složce My Videos (Mé videa). Klikněte na **Start** pro vytvoření vašeho filmu.

# 6 Správa vašeho zařízení

V této kapitole naleznete informace o použití nástrojů Acer Empowering.

# Acer eRecovery Management

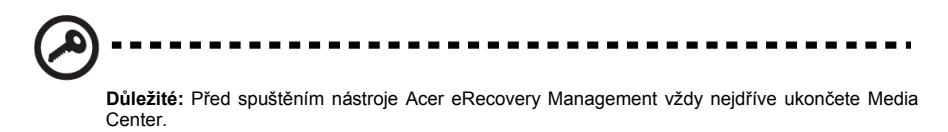

Acer eRecovery Management poskytuje rychlou, spolehlivou a bezpečnou metodu obnovy vašeho počítače na výchozí nastavení nebo vlastní konfiguraci z obrazu, uloženého ve skryté diskové části (partici), sekundární části nebo na optickém disku. Také nabízí jednoduchou utilitu pro zálohování systémových nastavení, aplikací a dat na pevný nebo optický disk.

### Použití Acer eRecovery Management

#### Spuštění Acer eRecovery Management

Acer eRecovery Management můžete spustit třemi způsoby:

- Klikněte na Start > All Programs (Všechny programy) > Acer Empowering Technology > Acer eRecovery Management.
- Stiskněte klávesy <Alt> + <F10> na klávesnici.
- Klikněte na ikonu Acer eRecovery Management na nástrojové liště Empowering Technology (umístěná na pracovní ploše).

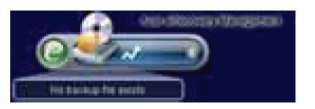

Zobrazí se hlavní obrazovka Acer eRecovery Management.

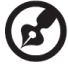

**Poznámka:** Při prvním spuštění vás Acer eRecovery Management vyzve pro vytvoření hesla zálohovaných souborů. Pokračujte podle zobrazených instrukcí.

#### Nakopírovaní výchozích nastavení ze zálohy

1 Při prvním spuštění vás nástroj vyzve nakopírovat výchozí nastavení ze zálohy uložené ve skryté části pevného disku na optický disk.

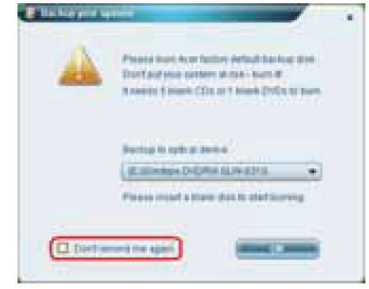

2 Do optické mechaniky vložte optický disk a klikněte na OK pro spuštění kopírování. Tato funkce je vypnuta, pokud jste již výchozí nastavení zkopírovali nebo pokud jste zvolili možnost Don't remind me again (Neptat se znovu).

#### Vytvoření systémové zálohy

#### Vytvoření úplné zálohy

Můžete vytvořit úplnou zálohu aktuálního nastavení systému, včetně všech aplikací, ovladačů a dat. Vytvoření úplné zálohy před instalací nového hardwaru nebo softwaru ochrání váš systém i data.

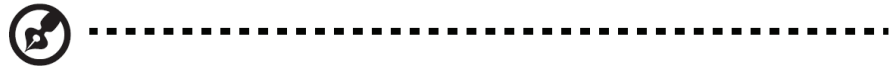

Poznámka: Vytvoření úplné zálohy vymaže předcházející zálohu z pevného disku.

V standardním nastavení uloží nástroj soubor se zálohou na sekundární části pevného disku. Pokud na této části není k dispozici dostatek volného prostoru, tato možnost bude vyblednuta a zobrazí se varovní zpráva. Uložení zálohy na pevný disk zajistí snadné obnovení systému bez potřeby použití optického disku.

- 1 Klikněte na tlačítko **Backup** (Zálohování) ve spodní části zobrazeného okna. Potom klikněte na **Create** (Vytvořit).
- 2 Zvolte možnost Full backup (slow) (Úplná záloha (pomalé)) a potom klikněte na Next (Další).
- 3 Zadejte popis zálohy a klikněte na Next (Další).
- 4 Když budete vyzváni, ukončete všechny aplikace, zvolte Yes (Ano) a klikněte na Next (Další). Proces zálohovaní se začne. Po úspěšném nebo neúspěšném zálohování se zobrazí informační zpráva.

#### Vytvoření rozdílové zálohy

Namísto úplné systémové zálohy můžete vytvořit také rozdílovou zálohu aktuálního nastavení systému, čímž ušetříte paměťový prostor. Pravidelné rozdílové zálohy ochrání váš systém i data, zejména před instalací nového hardwaru nebo softwaru. Rozdílových záloh můžete vytvořit několik.

- 1 Klikněte na tlačítko **Backup** (Zálohování) ve spodní části zobrazeného okna. Potom klikněte na **Create** (Vytvořit).
- 2 Zvolte možnost Incremental backup (fast) (Rozdílová záloha (rychlé)) a potom klikněte na Next (Další).
- 3 Zopakujte kroky 3 a 4 z předcházející části.

#### Odstranění vytvořené zálohy

Pro uvolnění kapacity na pevném disku můžete vytvořenou zálohu odstranit. Když zvolíte tuto možnost, zobrazí se zpráva pro potvrzení odstranění. Pro odstranění zálohy klikněte na **Yes** (Ano).

### Kopírování na disky

Funkce Burn Disk umožňuje nakopírovat zálohy s výchozím nastavením systému, vlastní zálohy, aktuální systémovou konfiguraci nebo zálohy aplikací na CD/DVD disk.

#### Použití nástroje Burn Disk:

- 1 Klikněte na tlačítko Burn Disk (Vytvořit disk).
- 2 V okně Burn Disk zvolte požadovanou možnost.

#### Vytvoření disku se zálohou výchozího nastavení

Nástroj vytvoří disk se zálohou výchozího nastavení systému. Zvolte tuto možnost, pokud jste vypnuli možnost nakopírovaní výchozího nastavení při prvním spuštění nástroje Acer eRecovery Management.

#### Vytvoření disku s vlastní zálohou

Nástroj vytvoří na optickém disku kopii vlastní zálohy. Pomocí tohoto disku pak můžete obnovit systém k požadovanému bodu obnovy.

#### Nakopírování systémové konfigurace na disk

Nástroj vytvoří na optickém disku kopii systémové konfigurace. Tato možnost vytvoří dočasný bod obnovy s aktuální systémovou konfiguraci bez odstranění předcházející úplné zálohy.

#### Vytvoření disku se zálohou aplikací

Nástroj vytvoří na optickém disku zálohu všech aplikací a ovladačů.

## Obnovení systému

Funkce obnovení Restore umožňuje obnovit systémovou konfiguraci použitím zálohy výchozího nastavení, vlastní zálohy, aktuální systémové konfigurace nebo zálohy aplikací na CD/DVD disku.

- 1 Klikněte na tlačítko Restore (Obnovit).
- 2 V okně Restore zvolte požadovanou možnost.

#### Obnovení systému do výchozího nastavení

Tuto možnost zvolte pro obnovu počítače do původního stavu. Všechny programy a data budou odstraněny. Po zvolení této možnosti se počítač restartuje a obnoví systém ze zálohy uložené na skryté části pevného disku.

#### Obnovení systému z vlastní zálohy

Umožňuje obnovit systém z poslední zálohy kterou jste vytvořili. Pokud zvolíte tuto možnost, informace o záloze se zobrazí pod touto možností.

#### Obnovení systému z CD/DVD disku

Umožňuje obnovit systém ze zálohy na optickém disku. Pokud zvolíte tuto možnost, počítač nastartuje z optické mechaniky. Pokud disk se zálohou není vložen v mechanice, nástroj vás k tomuto kroku vyzve.

#### Reinstalace aplikací/ovladačů

Umožňuje opětovně nainstalovat poškozené aplikace nebo ovladače. Nástroj Acer eRecovery Management extrahuje data ze skryté části pevného disku. Tento proces může trvat několik minut a může zablokovat funkci klávesnice a myši z důvodu zajištění stability systému.

### Ostatní možnosti obnovy systému

K dispozici je také možnost obnovení systému z prostředí WinPE nebo prostřednictvím hlavní stránky skryté části pevného disku.

#### Obnovení systému z prostředí WinPE

Pokud systém nemůže nastartovat, můžete jej obnovit z prostředí WinPE. Systém nastartuje ze skryté části pevného disku a spustí proces obnovy.

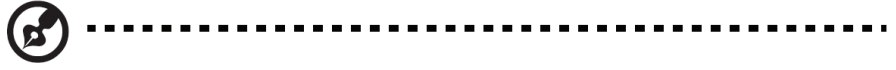

**Poznámka:** Před spuštěním procesu obnovy budete vyzváni zadat heslo. Pokud třikrát zadáte nesprávné heslo, systém nastartuje počítač do operačního systému.

#### Hlavní stránka skryté části pevného disku

Stisknutím kláves <Alt> + <F10> na klávesnici nebo tlačítek **Stop** a **Record** na předním panelu během POST-u nastartujete systém ze skryté části pevného disku – zobrazí se hlavní stránka skryté části.

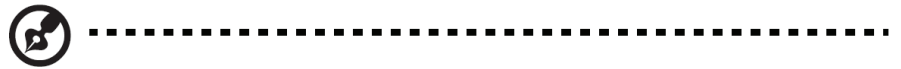

Poznámka: Pro vstup na hlavní stránku skryté části pevného disku musíte nejdříve zadat přístupové heslo.

Hlavní stránka skryté části pevného disku nabízí tři možnosti obnovení systému: restore to factory defaults settings (obnovení na výchozí nastavení), restore from user's backup (obnovení z vlastní zálohy) a restore from backup CD/DVD (obnovení ze zálohy na CD/DVD disku).

#### Obnovení systému na výchozí nastavení

- Zvolte tuto možnost a zadejte heslo. Nástroj obnoví systém ze zálohy s výchozím nastavením, uložené na skryté části pevného disku.
- 2 Když budete vyzváni, potvrďte proces obnovy systému. Zobrazí se informační zpráva, že dojde ke ztrátě všech dat na pevném disku. Nástroj následně obnoví systém do původního stavu.

#### Obnovení systému z vlastní zálohy

- Zvolte tuto možnost a zadejte heslo. Nástroj obnoví systém z vlastní zálohy, uložené na druhé části pevného disku.
- 2 Když budete vyzváni, potvrďte proces obnovy systému. Zobrazí se informační zpráva, že dojde ke ztrátě všech dat na primární části pevného disku. Nástroj následně obnoví systém do stavu z poslední zálohy.

#### Obnovení systému z CD/DVD disku

- 1 Zvolte tuto možnost a vložte do mechaniky první disk se zálohou.
- 2 Když budete vyzváni, potvrďte proces obnovy systému. Zobrazí se informační zpráva, že dojde ke ztrátě všech dat na primární části pevného disku. Nástroj následně obnoví systém ze zálohy uložené na CD/DVD disku.
- 3 Když budete vyzváni, vložte další disk.

**Poznámka:** Pokud budete chtít obnovit systém do výchozího nastavení z obnovy uložené na CD/DVD disku (discích), nástroj Acer eRecovery Management vás vyzve vložit nejdříve disk 2.

# Acer ePerformance Management

Poznámka: Před spuštěním nástroje Acer ePerformance Management vždy nejdříve ukončete Media Center.

Acer ePerformance Management poskytuje jednoduchý nástroj pro maximalizaci výkonnosti systému.

Acer ePerformance Management umožňuje optimalizovat paměť systému, sledovat využití paměti, optimalizovat váš pevný disk a další funkce počítače za účelem zrychlení startování, vypínaní a výkonnosti sítě.

### Použití Acer ePerformance Management

Acer ePerformance Management můžete spustit dvěma způsoby:

- Klikněte na Start > All Programs (Všechny programy) > Acer Empowering Technology > Acer ePerformance Management.
- Klikněte na ikonu Acer ePerformance Management na nástrojové liště Empowering Technology (umístěná na pracovní ploše), která se zobrazí po stisknutí tlačítka Empowering.

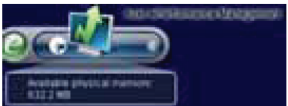

Tímto se zobrazí hlavní stránka nástroje Acer ePerformance Management.

#### Hlavní stránka Acer ePerformance Management

Hlavní stránka nástroje Acer ePerformance Management umožňuje vykonat rychlou optimalizaci vašeho systému – **Execute Express Optimization** (Vykonat rychlou optimalizaci).

Klikněte na Show (Zobrazit) ve spodní části stránky pro zobrazení rozšiřujících možností optimalizace: Memory (Paměť), Disk a Speed (Rychlost).

#### Optimalizace paměti

V této části si můžete prohlédnout aktuální využití systémové paměti. Kliknutím na **Optimize** (Optimalizovat) můžete optimalizovat využití paměti.

#### Kontrola využití paměti

Kliknutím na **Check** (Zkontrolovat) můžete zkontrolovat využití paměti a zjistit, zda-li je potřeba rozšířit paměť systému. Nejpřesnější výsledky kontroly získáte, když spustíte kontrolu během normální práce se systémem. Spuštěním kontroly např. krátce po startu získáte nepřesné informace o využití paměti.

#### Optimalizace disku

Optimalizuje výkon vašeho pevného disku vymazáním nepotřebných souborů. Zvolte požadované typy souborů a klikněte na **Clear** (Vymazat) pro odstranění souborů a uvolnění diskového prostoru.

#### **Optimalizace rychlosti**

Pět funkcí pro optimalizaci rychlosti pomůže zvýšit celkovou výkonnost vašeho počítače:

- Turbo Startup: zefektivní proces spuštění systému (rychlejší bootování)
- Turbo Shutdown: zefektivní proces vypnutí systému
- Performance Enhancement: zvýší celkovou výkonnost
- Disk Defragmentation: defragmentuje pevný disk v době, kdy počítač nepoužíváte
- Network Booster: zvýší výkonnost sítě

# 7 Často kladené otázky

V následující části jsou uvedeny specifické problémy, které se mohou vyskytnout při používání vašeho systému. Pro každý problém jsou také uvedeny možná řešení.

| Problémy                                                 | Možná řešení                                                                                                    |  |
|----------------------------------------------------------|----------------------------------------------------------------------------------------------------|--|
| Systém                                                   |                                                                                                    |  |
| Přístroj Aspire iDea nelze zapnout.                      | <ul> <li>Udělejte následující:</li> <li>Zkontrolujte, zda je zapnutý vypínač napájení na přední straně přístroje.</li> <li>Prověřte správnost připojení napájecího kabelu k přístroji.</li> <li>Ujistěte se, že je v elektrické zásuvce elektřina. Otestujte ji připojením jiného zařízení.</li> </ul>                                                                                                    |  |
| Jednotka DVD nemůže načíst<br>disk.                      | <ul> <li>Udělejte následující:</li> <li>Ujistěte se, zda jste vložili správný disk.</li> <li>Prověřte, zda není vložený disk poškrábán.</li> </ul>                                                                                                    |  |
| Externí zobrazovací zařízení<br>nepracuje.               | <ul> <li>Udělejte následující:</li> <li>Ujistěte se, že je připojené pouze jedno zobrazovací zařízení.</li> <li>Prověřte správnost připojení napájecího kabelu externího zobrazovacího zařízení.</li> <li>Ujistěte se, zda je externí zobrazovací zařízení zapnuto.</li> <li>Upravte v systému nastavení jasu a kontrastu displeje.</li> </ul>                                                                                                    |  |
| Úroveň signálu z mikrofonu je<br>příliš nízká.           | <ul> <li>Aktivujte zesilovač na zvukovém systému Realtek HD Audio.</li> <li>Otevřete Media Center.</li> <li>Zvolte More Programs (Další programy) &gt; Realtek HD<br/>Audio.</li> <li>Aktivujte možnost zesílení mikrofonního vstupu (microphone<br/>boost).</li> <li>Stiskněte tlačítko OK na dálkovém ovladači nebo opusťte<br/>nabídku nastavování Media Center Settings.</li> </ul>                                                                                                    |  |
| Z digitálního zvukového<br>výstupu nevychází žádný zvuk. | <ul> <li>Zkontrolujte následující:</li> <li>Prověřte správnost připojení všech propojovacích kabelů.</li> <li>Zkontrolujte připojení reproduktorů k vašemu systému. Viz část "Volba A/V vstupního zdroje" na str. 17.</li> <li>Zkontrolujte, jestli zesilovač, A/V přijímač nebo digitální zvukové zařízení podporují správné dekódování, jako je Dolby nebo DTS a že jsou správně nastaveny.</li> <li>Pokud z vícekanálového zvukového výstupu nevychází žádný zvuk, kromě předních (stereofonních) reproduktorů, prověřte, zda má zvukový zdroj vícekanálovou zvukovou stopu.</li> <li>Poznámka: Většina audio CD disků, .wav, .mp3, .wma nebo jiných hudebních souborů je pouze v dvoukanálovém (stereofonním) formátu.</li> </ul> |  |

| Problémy                                                 | Možná řešení                                                                                                    |
|----------------------------------------------------------|----------------------------------------------------------------------------------------------------|
| Z analogového zvukového<br>výstupu nevychází žádný zvuk. | <ul> <li>Zkontrolujte následující:</li> <li>Zkontrolujte správnost připojení reproduktorů k zesilovači.</li> <li>Zkontrolujte připojení reproduktorů k vašemu systému. Viz část "Volba A/V vstupního zdroje" na str. 17.</li> <li>Deaktivujte režim Dolby Digital Live nebo DTS Interactive.</li> </ul>                                                                                                    |
| Při reprodukci DVD disku<br>nevychází žádný zvuk.        | <ul> <li>Udělejte následující:</li> <li>Zkontrolujte správnost připojení reproduktorů k zesilovači.</li> <li>Zkontrolujte připojení reproduktorů k vašemu systému. Viz část "Volba A/V vstupního zdroje" na str. 17.</li> <li>Prověřte správnost nastavení zvuku v Media Center.</li> </ul>                                                                                                    |
|                                                          | <ul> <li>výstup:</li> <li>1 Otevřete Media Center.</li> <li>2 Zvolte Settings (Nastavení) &gt; DVD &gt; Audio.</li> <li>3 V části Speaker Environment (Konfigurace reproduktorů) zvolte číslo, které zodpovídá vašemu reproduktorů) zvolte číslo, které zodpovídá vašemu reproduktorů, zvolte možnost 2 speakers (2 reproduktory), když máte připojených 8 reproduktorů, zvolte možnost 7.1 speakers (7.1 reproduktorů) nebo když máte připojených 6 reproduktorů, zvolte možnost 5.1 speakers (5.1 reproduktorů).</li> <li>4 Pokud máte digitální zvukový systém, zvolte Use SPDIF (Použít SPDIF).</li> <li>5 Stiskněte tlačítko OK na dálkovém ovladači nebo opusťte nabídku nastavování Media Center Settings.</li> <li>Ověřte si dostupnost vícekanálové zvukové stopy na DVD disku.</li> <li>Když přehráváte DVD disk se zvukovou stopou Dolby, můžete nastavit možnost Use SPDIF (Použít SPDIF) nebo vícekanálové reproduktory.</li> <li>Když přehráváte DVD disk se zvukovou stopou DTS, můžete nastavit pouze možnost Use SPDIF (Použít SPDIF).</li> <li>Když přehráváte Zvukový výstup SPDIF, zkontrolujte, jestli zesilovač, A/V přijímač nebo digitální zvukové zařízení podporují správné dekódování a jsou správně nastaveny.</li> <li>Poznámka: Když je na DVD disku pouze stereofonní zvuková stopa, zvuk budou reprodukovat pouze přední (stereofonní) reproduktory.</li> </ul> |

| Problémy                                                                                         | Možná řešení                                                                                                    |  |
|--------------------------------------------------------------------------------------------------|----------------------------------------------------------------------------------------------------|--|
| Řešení problémů Media<br>Center.                                                                 | Když potřebujete více informací k řešení problémů s Media         Center, obraťte se na nápovědu Media Center Help nebo         navštivte webovou stránku Microsoft <u>http://www.microsoft.com/windowsxp/mediacenter/</u> <u>evaluation/faq.mspx</u> Otevření nápovědy Media Center Help:         1       Otevřete Media Center.         2       Zvolte Settings (Nastavení).         3       Stiskněte tlačítko OK na dálkovém ovladači.         4       Zvolte příkaz Help (Nápověda) a klikněte na tlačítko OK. |  |
| Doplňkové programy                                                                               |                                                                                                    |  |
| Můžu nastavit časování<br>prezentace obrázků v mém<br>obrázkovém DVD?                            | PSD automaticky nastavuje časování obrázků na DVD od 2,5 do 6 sekund v závislosti od počtu obrázku a délce hudebního doprovodu.                                                                                                    |  |
| Jak pracuje režim Quick Burn?<br>Jak může vědět, kdy skončit<br>s prohledáváním mé DV<br>kazety? | Režim Quick Burn automaticky vyhledává na vašich DV kazetách<br>změny scén a vytváří DVD video disky založené na nalezení<br>těchto změn. Režim Quick Burn zastaví prohledávání scén po<br>nalezení 5 sekundového prázdného místa na pásce.                                                                                                    |  |
| Jak pracuje režim Customized<br>Burn? Jak rozděluje scény do<br>kapitol?                         | Režim Customized Burn vyhledává na vašich DV kazetách<br>změny scén a rozděluje je do jednotlivých kapitol. Můžete se tak<br>rozhodnout, kterou scénu si přejete mít na výsledním DVD disku.<br>Program rozděluje scény do kapitol na základe individuálních<br>časových kódů uložených společně s každou scénou. Scény,<br>které jsou vzdálené minimálně 60 minut, budou odděleny do<br>samostatných kapitol.                                                                                                    |  |
| Potřebuji zrušit proces<br>vytváření DVD. Můžu přesto<br>DVD používat?                           | Když se jedná o disk DVD±R, tak ne. Když se jedná o disk<br>DVD±RW, můžete obsah disku vymazat a opětovně se pokusit o<br>zápis dat.                                                                                                    |  |
| Jsou DVD disky vytvářeny<br>v NTSC nebo v PAL formátu?                                           | Program PnR při vytváření DVD video disku zachovává formát z<br>vstupního DV zdroje. Proto, když vaše videokamera používá<br>formát NTSC, vaše DVD video disky budou také ve formátu<br>NTSC. Totéž platí pro formát PAL.                                                                                                    |  |
| Proč je během práce programu<br>PSD nebo PnR vypnuta správa<br>napájení?                         | I Programy PSD a PnR deaktivují funkci správy napájení, čím<br>a zabraňují, aby systém z důvodu úspory energie nevypínal pevny<br>disk nebo se nepřepnul do pohotovostního režimu nebo stavu<br>hibernace právě během vytváření DVD disku.                                                                                                    |  |
| Jaké jazykové mutace<br>podporují programy PSD a<br>PnR?                                         | Program PnR aktuálně podporuje následující jazykové verze:<br>tradiční a zjednodušenou čínštinu, holandštinu, angličtinu,<br>francouzštinu, němčinu, italštinu, japonštinu, portugalštinu a<br>španělštinu.                                                                                                    |  |

# 8 Omezení a bezpečnostní poznámky

# Vyhovuje požadavkům ENERGY STAR

Společnost Acer Inc., jako partner programu ENERGY STAR, prohlašuje, že tento přístroj vyhovuje požadavkům ENERGY STAR pro energetickou účinnost.

### Prohlášení FCC

Toto zařízení bylo testováno a vyhovuje omezením pro digitální zařízení třídy B na základě části 15 směrnic FCC. Účelem těchto omezení je přiměřená ochrana proti škodlivému rušení v obytných oblastech. Zařízení vytváří, používá a může vyzařovat energii na rádiových frekvencích a pokud není nainstalováno a používáno podle pokynů, může způsobovat nevhodné rušení radiokomunikací.

V žádném případě však není možné zaručit, že v určité konkrétní situaci k rušení nedojde. Pokud skutečně dojde k rušení příjmu rozhlasu nebo televize, což lze zjistit vypnutím a zapnutím tohoto zařízení, měl by se uživatel pokusit rušení odstranit jedním nebo několika z uvedených způsobů:

- Změnit polohu nebo orientaci příjmové antény.
- Umístit zařízení dále od přijímače.
- Připojit zařízení do jiného zásuvkového okruhu, než ke kterému je připojen přijímač.
- Požádat o radu prodejce nebo zkušeného radiotelevizního technika.

#### Poznámka: Stíněné kabely

Aby byly splněny předpisy FCC, musí být veškerá připojení k jinému počítačovému vybavení provedena stíněnými vodiči.

#### Poznámka: Periferní zařízení

K tomuto přístroji lze připojit pouze periferní zařízení (vstupní a výstupní zařízení, terminály, tiskárny, atd.), která jsou certifikována a která vyhovují omezením pro zařízení třídy B. Při používání necertifikovaných periferních zařízení bude s velkou pravděpodobností docházet k rušení příjmu rozhlasového a televizního vysílání.

## Upozornění

Změny nebo úpravy na zařízení, které výrobce výslovně neschválil, mohou omezit oprávnění uživatele zaručené Federální komisí pro komunikace (FCC) používat toto zařízení.

## Podmínky používání

Toto zařízení splňuje podmínky části 15 směrnic FCC. Provoz zařízení je vázán následujícími dvěma podmínkami: (1) toto zařízení nesmí způsobit nežádoucí rušení signálu, a (2) toto zařízení musí akceptovat jakékoli vnější rušení včetně rušení, které by způsobilo nežádoucí činnost.

## Prohlášení pro uživatele v Kanadě

Toto digitální zařízení třídy B vyhovuje kanadské směrnici ICES-003.

#### Remarque a l'intention des utilisateurs canadiens

Cet appareil numerique de la classe B est conforme a la norme NMB-003 du Canada.

## Prohlášení o shodě pro krajiny EU

Tímto společnost Acer prohlašuje, že toto zařízení je ve shodě se základnými požadavky a dalšími příslušnými částmi směrnice 1999/5/EC. (Kompletní dokumentaci naleznete na webových stránkách <u>http://global.acer.com/products/notebook/reg-nb/index.htm</u>)

Vyhovuje certifikaci ruského regulačního orgánu

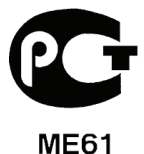

### Prohlášení o kompatibilitě laserového zařízení

Jednotky CD nebo DVD zabudované v tomto počítači jsou laserová zařízení. Jednotky CD nebo DVD jsou opatřeny štítkem s označením (viz níže).

LASEROVÉ ZAŘÍZENÍ 1. TŘÍDY POZOR: PŘI OTEVŘENÍ HROZÍ ZASAŽENÍ NEVIDITELNÝM LASEROVÝM ZÁŘENÍM. ZABRAŇTE OZÁŘENÍ LASEROVÝM PAPRSKEM.

CLASS 1 LASER PRODUCT CAUTION: INVISIBLE LASER RADIATION WHEN OPEN. AVOID EXPOSURE TO BEAM.

APPAREIL A LASER DE CLASSE 1 PRODUIT LASERATTENTION: RADIATION DU FAISCEAU LASER INVISIBLE EN CAS D'OUVERTURE. EVITTER TOUTE EXPOSITION AUX RAYONS.

LUOKAN 1 LASERLAITE LASER KLASSE 1 VORSICHT: UNSICHTBARE LASERSTRAHLUNG, WENN ABDECKUNG GEÖFFNET NICHT DEM STRAHLL AUSSETZEN

PRODUCTO LÁSER DE LA CLASE I ADVERTENCIA: RADIACIÓN LÁSER INVISIBLE AL SER ABIERTO. EVITE EXPONERSE A LOS RAYOS.

ADVARSEL: LASERSTRÅLING VEDÅBNING SE IKKE IND I STRÅLEN.

VARO! LAVATTAESSA OLET ALTTINA LASERSÅTEILYLLE. VARNING: LASERSTRÅLNING NÅR DENNA DEL ÅR ÖPPNAD ÅLÅ TUIJOTA SÅTEESEENSTIRRA EJ IN I STRÅLEN

VARNING: LASERSTRÅLNING NAR DENNA DEL ÅR ÖPPNADSTIRRA EJ IN I STRÅLEN

ADVARSEL: LASERSTRÅLING NAR DEKSEL ÅPNESSTIRR IKKE INN I STRÅLEN

### Prohlášení o digitálním zvukovém výstupu

Optický konektor neobsahuje laser nebo svítivou LED diodu s výstupem silnějším než zodpovídá třídě 1 (Class 1).

#### Poznámky k ochraně autorských práv společnosti Macrovision

Tento výrobek obsahuje obvody zabezpečující ochranu proti kopírování, která je chráněna některými patenty v USA a je předmětem duševního vlastnictví společnosti Macrovision Corporation a dalších vlastníků práv. Používání této technologie, chráněné autorskými právy, musí být autorizováno společností Macrovision Corporation, přičemž může být určeno pro domácí a další limitované použití, pokud není společností Macrovision Corporation autorizováno jinak. Pronikání do struktury zařízení nebo jeho demontáž je zakázána.

### Regulační poznámka k rádiovému zařízení

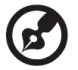

**Poznámka:** Následující regulační informace je určena pouze pro modely vybaveny bezdrátovou sítí LAN a/nebo Bluetooth.

## Obecné upozornění o předpisech

Toto zařízení je ve shodě se směrnicemi o rušení rádiové komunikace a bezpečnostními normami zemí nebo regionů, ve kterých bylo schváleno pro bezdrátové použití. V závislosti na konfiguraci může tento výrobek obsahovat bezdrátová rádiová zařízení (například bezdrátový modul LAN a/nebo Bluetooth). Dále uvedené informace jsou určeny pro zařízení s bezdrátovými moduly.

## Evropská unie (EU)

Toto zařízení je ve shodě se základními požadavky směrnic, vydaných Evropskou radou:

73/23/EEC – Směrnice o nízkém napětí

EN 60950

89/336/EEC – Směrnice o elektromagnetické kompatibilitě (EMC)

- EN 55022
- EN 55024
- EN 61000-3-2/-3

99/5/EC – Směrnice o rádiových a telekomunikačních koncových zařízeních (R&TTE)

- článek 3.1a) EN 60950
- článek 3.1b) EN 301 489 -1/-17
- článek 3.2) EN 300 328 -2
- článek 3.2) EN 301 893 \* týká se pouze 5 GHz

# (for 5 GHz device)

### Seznam zemí

Členské země EU (květen 2004): Belgie, Dánsko, Německo, Řecko, Španělsko, Francie, Irsko, Itálie, Lucembursko, Nizozemí, Rakousko, Portugalsko, Finsko, Švédsko, Velká Británie, Estonsko, Lotyšsko, Litva, Polsko, Maďarsko, Česká republika, Slovenská republika, Slovinsko, Kypr a Malta. Použití je povoleno v zemích Evropské unie a taky v Norsku, Švýcarsku, na Islandě a v Lichtenštejnsku. Toto zařízení musí být používáno v souladu s předpisy a omezeními platnými v zemi, kde je používané. Další informace získáte u příslušných místných orgánů.

# Požadavek bezpečnosti pro rádiové frekvence podle FCC

Vyzařování modulu bezdrátové sítě LAN je výrazně nižší, než limity předpisů FCC o vystavení účinkům rádiových frekvencí. Navzdory tomu je nutno zařízení používat tak, aby potenciální kontakt uživatelů s tímto zařízením při běžné práci byl minimální.

- 1 Toto zařízení, pracující v pásmu 5,15 5,25 GHz, je určeno pouze pro vnitřní použití. FCC vyžaduje, aby z důvodů omezení potencionálního nebezpečí rušení mobilních satelitních systémů na stejných frekvencích bylo použití tohoto zařízení povoleno pouze ve vnitřním prostředí.
- 2 Frekvenční pásmo 5,25 5,35 GHz a 5,65 5,85 GHz je primárně určeno pro vysokovýkonné radarové systémy. Tyto radary mohou způsobit rušení a/nebo poškození tohoto přístroje.
- 3 Nesprávná instalace nebo neoprávněné použití může způsobit škodlivé rušení rádiové komunikace. Jakékoli neoprávněné zásahy do vnitřní antény budou mít za následek zrušení certifikace FCC a vaší záruky.

# Kanada - výjimka z licence pro radiokomunikační zařízení s nízkým výkonem (RSS-210)

1 Obecné informace

Provoz zařízení je vázán následujícími podmínkami:

- a Toto zařízení nesmí způsobit nežádoucí rušení, a
- b Toto zařízení musí akceptovat jakékoli vnější rušení včetně rušení, které by způsobilo nežádoucí činnost.
- 2 Provoz v pásmu 2,4 GHz

Aby se zabránilo rádiovému rušení licencovaných pásem, můžete toto zařízení používat pouze v interiérech, přičemž jeho instalace v exteriérech je předmětem licenčního konání.

- 3 Provoz v pásmu 5 GHz
- 4 Zařízení pro pásmo 5150 5250 MHz je z důvodů omezení rizika rušení mobilních satelitních systémů na stejných frekvencích určeno pouze pro vnitřní použití.
- 5 Frekvenční pásmo 5250 5350 MHz a 5650 5850 MHz je primárně určeno pro vysokovýkonné radarové systémy (prioritní uživatel) a tyto radary mohou způsobovat rušení a/nebo poškození LELAN (Licence-Exempt Local Area Network) zařízení.

## Prohlášení o shodě FCC

Toto zařízení splňuje podmínky části 15 směrnic FCC. Provoz zařízení je vázán následujícími dvěma podmínkami: (1) toto zařízení nesmí způsobit nežádoucí rušení signálu, (2) toto zařízení musí akceptovat jakékoli vnější rušení včetně rušení, které by způsobilo nežádoucí činnost.

Za toto prohlášení zodpovídá místní výrobce/dovozce:

| Název produktu:                | Osobní počítač                                      |
|--------------------------------|-----------------------------------------------------|
| Označení modelu:               | Acer Aspire iDea 500                                |
| Název zodpovědné společnosti:  | Acer America Corporation                            |
| Adresa zodpovědné společnosti: | 2641 Orchard Parkway, San Jose,<br>CA 95134, U.S.A. |
| Kontaktní osoba:               | Mr. Young Kim                                       |
| Telefon:                       | 408-922-2909                                        |
| Fax:                           | 408-922-2606                                        |

## Declaration of Conformity for CE Marking

| Name of manufacturer:       | Acer Computer (Shanghai) Limited                                      |
|-----------------------------|-----------------------------------------------------------------------|
| Address of<br>manufacturer: | 3F, No. 168, xizang medium road, Huangpu District,<br>Shanghai, China |
| Contact person:             | Mr. Easy Lai                                                          |
| Tel:                        | 886-2-8691-3089                                                       |
| Fax:                        | 886-2-8691-3000                                                       |
| E-mail:                     | easy_lai@acer.com.tw                                                  |
| Declares that product:      | Personal Computer                                                     |
| Model number:               | Acer Aspire iDea 500                                                  |

Is in compliance with the essential requirements and other relevant provisions of the following EC directives.

| Reference no. | Title                                                              |
|---------------|--------------------------------------------------------------------|
| 89/336/EEC    | Electromagnetic Compatibility (EMC directive)                      |
| 73/23/EEC     | Low Voltage Directive (LVD)                                        |
| 1999/5/EC     | Radio & Telecommunications Terminal Equipment<br>Directive (R&TTE) |

The product specified above was tested conforming to the applicable Rules under the most accurate measurement standards possible, and all the necessary steps have been taken and are in force to assure that production units of the same product will continue to comply with these requirements.

Easy Lai

Easy Lai, Director Regulation Center Environment & Safety

04/2006 Date